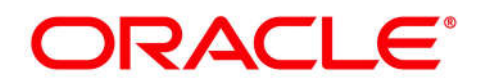

5200 Paramount Parkway Morrisville, NC 27560 USA Copyright © 2016, Oracle and/or its affiliates. All rights reserved.

# **Oracle CGBU**

# **Work Instruction**

HLR Router 4.x NOAM Failover

E74587-02

July 2016

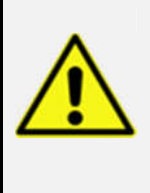

Errors made during these procedures may critically impact Subscriber Provisioning! These procedures should only be executed by highly skilled personnel who are very familiar with HLR Router Administration and Maintenance.

It is also recommended that My Oracle Support (MOS) be notified in advance of executing these procedures on a Production network. Refer to Appendix A: Accessing My Oracle Support (MOS), for more information on contacting MOS.

#### HLR Router 4.x NOAM Failover

Oracle® Communications Tekelec HLR Router 4.1, HLRR NOAM Failover Work Instruction

Copyright © 2011, 2016 Oracle and/or its affiliates. All rights reserved.

This software or hardware and documentation may provide access to or information on content, products, and services from third parties. Oracle Corporation and its affiliates are not responsible for and expressly disclaim all warranties of any kind with respect to third-party content, products, and services. Oracle Corporation and its affiliates will not be responsible for any loss, costs, or damages incurred due to your access to or use of third-party content, products, products, or services.

U.S. GOVERNMENT END USERS: Oracle programs, including any operating system, integrated software, any programs installed on the hardware, and/or documentation, delivered to U.S. Government end users are "commercial computer software" pursuant to the applicable Federal Acquisition Regulation and agency-specific supplemental regulations. As such, use, duplication, disclosure, modification, and adaptation of the programs, including any operating system, integrated software, any programs installed on the hardware, and/or documentation, shall be subject to license terms and license restrictions applicable to the programs. No other rights are granted to the U.S. Government.

This software or hardware is developed for general use in a variety of information management applications. It is not developed or intended for use in any inherently dangerous applications, including applications that may create a risk of personal injury. If you use this software or hardware in dangerous applications, then you shall be responsible to take all appropriate fail-safe, backup, redundancy, and other measures to ensure its safe use. Oracle Corporation and its affiliates disclaim any liability for any damages caused by use of this software or hardware in dangerous applications.

Oracle and Java are registered trademarks of Oracle and/or its affiliates. Other names may be trademarks of their respective owners.

Intel and Intel Xeon are trademarks or registered trademarks of Intel Corporation. All SPARC trademarks are used under license and are trademarks or registered trademarks of SPARC International, Inc. AMD, Opteron, the AMD logo, and the AMD Opteron logo are trademarks or registered trademarks of Advanced Micro Devices. UNIX is a registered trademark of The Open Group.

This software or hardware and documentation may provide access to or information on content, products, and services from third parties. Oracle Corporation and its affiliates are not responsible for and expressly disclaim all warranties of any kind with respect to third-party content, products, and services. Oracle Corporation and its affiliates will not be responsible for any loss, costs, or damages incurred due to your access to or use of third-party content, products, products, or services.

CAUTION: <u>Before performing a Failover on any system, please access My Oracle</u> <u>Support (MOS) and review any Technical Service Bulletins (TSBs) that may relate to this</u> <u>procedure.</u>

My Oracle Support (MOS) is your initial point of contact for all product support and training needs. A representative at Customer Access Support (CAS) can assist you with MOS registration.

Refer to **Appendix A:** Accessing My Oracle Support (MOS), for more information on contacting Oracle Customer Service.

## **Table of Contents**

| 1.0 | OVERVIEW OF FAILOVER PROCEDURES                        | 4   |
|-----|--------------------------------------------------------|-----|
|     | 1.1 Introduction                                       | 4   |
|     | 1.2 Required Materials                                 | 4   |
|     | 1.3 How to use this Document                           | 4   |
| 2.0 | 3-TIER NOAM FAILOVER PROCESS FLOW CHART:               | 5   |
| 3.0 | LIST OF PROCEDURES                                     | 7   |
| 4.0 | PRE-FAILOVER PROCEDURES                                | 8   |
|     | 4.1 Exporting Alarms                                   | 8   |
|     | 4.2 Disable Global Provisioning                        | .13 |
|     | 4.3 Database Backup                                    | .16 |
| 5.0 | FAILOVER PROCEDURES                                    | .20 |
|     | 5.1 Demoting the Active NOAM from Primary to Secondary | .20 |
|     | 5.2 Promoting the DR NOAM from Secondary to Primary    | .27 |
|     | 5.3 Enable Global Provisioning                         | .34 |
| 6.0 | VERIFYING ALARM STATUS (AFTER FAILOVER)                | .36 |
| 7.0 | BACKOUT PROCEDURE                                      | .39 |
| APP | ENDIX A: ACCESSING MY ORACLE SUPPORT (MOS)             | .40 |

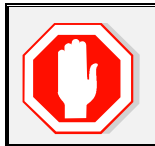

# **READ "SECTION 2.0" BEFORE ATTEMPTING ANY PROCEDURES IN THIS DOCUMENT!**

# **1.0 Overview of Failover Procedures**

#### 1.1 Introduction

Although each Product maintains individual Disaster Recovery Procedures, the steps required to successfully complete the transfer of functionality between a Primary and a Secondary NOAM NE is currently common to most Oracle COMCOL based products matching a 3-tier topology with an installed DR NOAM. Therefore, the intent of this document is to function as a quick reference for the HLR Router product. It should also be noted that this document goes a step further than the individual product Disaster Recovery documents in that it also offers the methodology required to perform a "graceful" Failover where the Primary NOAM is not network isolated and no outage scenario exist.

#### 1.2 Required Materials

No physical materials are required for this procedure. However, the user must have access to an "Administrator" level account in the HLRR NOAM GUI and "root" account access (release 4.0) or "admusr" account access (release 4.1) to both the HLRR Primary and Disaster Recovery NOAM server CLI.

#### 1.3 How to use this Document

When executing this document, there are a few points which help to ensure that the user understands the author's intent. These points are as follows:

- 1) Before beginning a procedure, completely read the instructional text (it will appear immediately after the Section heading for each procedure) and all associated procedural WARNINGS or NOTES.
- 2) Before execution of a STEP within a procedure, completely read the left and right columns including any STEP specific WARNINGS or NOTES.

If a procedural STEP fails to execute successfully, STOP and contact "My Oracle Support" (MOS). Refer to **Appendix A:** *Accessing My Oracle Support (MOS)*, for more information on contacting Oracle Customer Service.

# READ "SECTION 2.0" BEFORE ATTEMPTING ANY PROCEDURES IN THIS DOCUMENT!

## 2.0 3-Tier NOAM Failover Process Flow Chart:

The flowchart on the following page (*Figure 1*) is intended to act as the core Procedure for HLRR NOAM failover.

- Executing to the flowchart, the user should execute all Procedures in this document as subroutines in a program (i.e. always returning to the flowchart after executing a referenced procedure).
- After completing a referenced Procedure, never continue on to the next Procedure unless directed to do so based on the logic trail followed from "*Figure 1*".
- The user should understand that any NOAM NE may run as the "Primary" or the "Secondary" (*Disaster Recovery mode*). Do not confuse site names or designations with the actual real-time functional state of a NOAM NE.
- Before starting this procedure, it is strongly suggested that the user print out *Figure 1* and record the Primary NOAM (Site\_1) and Disaster Recovery NOAM (Site\_2) site names in the space provided *(see detailed description in Figure 1 Legend)*.

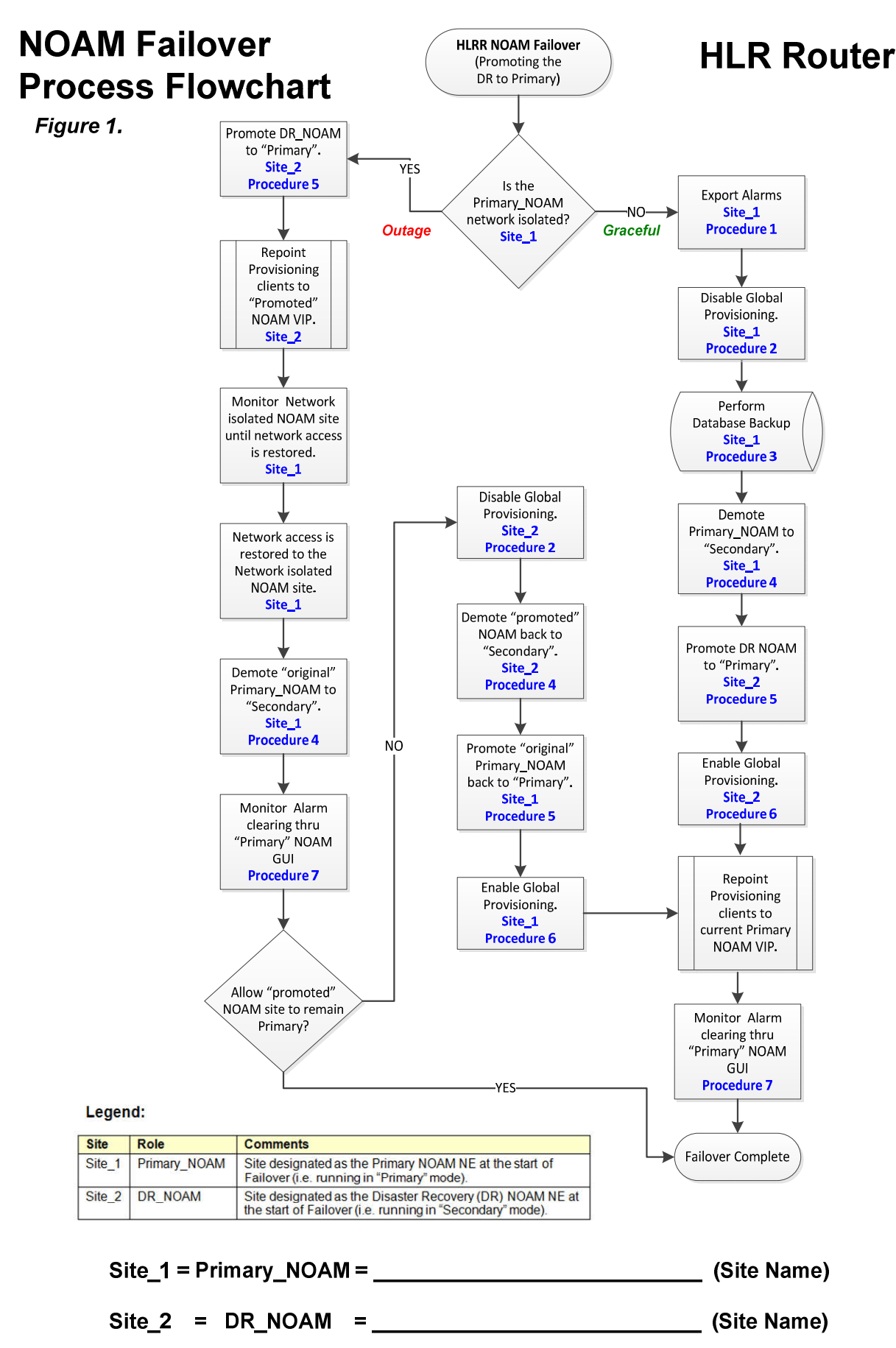

# 3.0 List of Procedures

| Procedure   | Procedure Title                                              |    |  |
|-------------|--------------------------------------------------------------|----|--|
| Procedure 1 | Procedure 1 Export Alarms at the Active NOAM (Site_1)        |    |  |
| Procedure 2 | Procedure 2 Disable Global Provisioning (Site_1)             |    |  |
| Procedure 3 | Procedure 3 Database Backup (Site_1)                         |    |  |
| Procedure 4 | Demoting the Active NOAM from Primary to Secondary (Site_1)  | 20 |  |
| Procedure 5 | Promoting the DR NOAM from Secondary to Primary (Site_2)     | 27 |  |
| Procedure 6 | Enable Global Provisioning (Site_2)                          | 34 |  |
| Procedure 7 | Verify Alarm Status (system wide) at the Active Primary NOAM | 36 |  |
| Procedure 8 | Reversing Primary/Secondary NOAM Failover (Backout)          | 39 |  |

## 4.0 Pre-Failover Procedures

## 4.1 Exporting Alarms

| S          | This procedure provides instructions on exporting alarms at the Primary Active NOAM. |                                                                                                    |  |  |  |  |
|------------|--------------------------------------------------------------------------------------|----------------------------------------------------------------------------------------------------|--|--|--|--|
| E          | Check off ( <b>√)</b> each step as                                                   | it is completed. Boxes have been provided for this purpose under each step number.                                                                                  |  |  |  |  |
| Р<br>#     | IF THIS PROCEDURE FA                                                                 | ILS, CONTACT "MY ORACLE SUPPORT" (MOS) FOR ASSISTANCE.                                                                                                    |  |  |  |  |
| 1.         | Primary NOAM VIP:                                                                    | Certificate Error: Navigation Blocked - Windows Internet Explorer                                                                                                   |  |  |  |  |
|            | 1) Launch Internet                                                                   | S ← 2 https://10.240.251.68/                                                                                                    |  |  |  |  |
|            | Explorer 8.x or higher<br>and connect to the XMI                                     | 2 Certificate Error: Navigation Blocked                                                                                                    |  |  |  |  |
|            | Virtual IP address (VIP)<br>assigned to <b>Primary</b><br>Active NOAM site.          | There is a problem with this website's security certificate.                                                                                                    |  |  |  |  |
|            | 2) If a Certificate Error<br>is received, click on the<br>link which states          | The security certificate presented by this website was not issued by a trust<br>The security certificate presented by this website was issued for a different       |  |  |  |  |
|            | "Continue to this                                                                    | security certificate problems may indicate an attempt to tool you or interce<br>server.                                                                             |  |  |  |  |
|            | recommended)."                                                                       | We recommend that you close this webpage and do not continue to                                                                                                    |  |  |  |  |
|            |                                                                                      | Click here to close this webpage.                                                                                                    |  |  |  |  |
|            |                                                                                      | Continue to this website (not recommended).                                                                                                    |  |  |  |  |
|            |                                                                                      | More information                                                                                                    |  |  |  |  |
| 2          | Primary NOAM VIP:                                                                    |                                                                                                    |  |  |  |  |
| <u>-</u> . | The user should be                                                                   | ORACLE                                                                                                    |  |  |  |  |
|            | presented the login                                                                  | Oracle System Login                                                                                                    |  |  |  |  |
|            | right.                                                                               | Wed Apr 27 22:00:18 2016 EDT                                                                                                    |  |  |  |  |
|            | Login to the GUI using                                                               | Log In                                                                                                    |  |  |  |  |
|            | an "Admin" level user and password.                                                  | Enter your username and password to log in                                                                                                    |  |  |  |  |
|            |                                                                                      | Session was logged out at 10:00:18 pm.                                                                                                    |  |  |  |  |
|            |                                                                                      | Username: guiadmin<br>Password:                                                                                                    |  |  |  |  |
|            |                                                                                      | Change password                                                                                                    |  |  |  |  |
|            |                                                                                      | Log In                                                                                                    |  |  |  |  |
|            |                                                                                      | Welcome to the Oracle System Login.                                                                                                    |  |  |  |  |
|            |                                                                                      | Unauthorized access is prohibited. This Oracle system requires the use of Microsoft Internet Explorer 8.0, 9.0,<br>or 10.0 with support for JavaScript and cookies. |  |  |  |  |
|            |                                                                                      | Oracle and Java are registered trademarks of Oracle Corporation and/or its affiliates.<br>Other names may be trademarks of their respective owners.                 |  |  |  |  |
|            |                                                                                      | Copyright © 2010, 2016, Oracle and/or its affiliates. All rights reserved.                                                                                          |  |  |  |  |

| 3. | Primary NOAM VIP:                                                                                                    | Connected using VIP to exhrNO-mrsvnc-b (ACTIVE NETWORK OAM&P)                                                                   |   |  |  |  |
|----|----------------------------------------------------------------------------------------------------|----------------------------------------------------------------------------------------------------|---|--|--|--|
|    | The user should be<br>presented the Product<br>Main Menu as shown<br>on the right.<br>Verify that the banner<br>message shown across<br>the top of the right panel<br>indicates that the<br>browser is using the<br>"VIP" to connect to the<br>"ACTIVE NETWORK<br>OAM&P". | <ul> <li>Main Menu</li> <li>Administration</li> <li>Configuration</li> <li>Alarms &amp; Events</li> <li>Security Log</li> </ul> |   |  |  |  |
| 4. | Primary NOAM VIP:                                                                                                    | Connected using VIP to exhrNO-mrsvnc-b (ACTIVE NETWORK OAM&P)                                                                   |   |  |  |  |
|    | Select                                                                                                    | Ain Menu     Main Menu: Alarms & Events -> View Active                                                                          | • |  |  |  |
|    | <u>Main Menu</u><br>→ Alarm & Events<br>→ View Active                                                                                                    | Administration     Administration     Configuration     Filter      Tasks      Graph      Graph                                 | - |  |  |  |
|    | as shown on the right.                                                                                                    | View Active NO_mrsvnc_grp                                                                                                    |   |  |  |  |
|    |                                                                                                    | View Trap Log Event ID Timestamp                                                                                                |   |  |  |  |
|    |                                                                                                    | Alarm Text                                                                                                    |   |  |  |  |
| 5. | Active Provisioning<br>Site VIP:<br>Select the "Export"<br>dialogue button from the<br>bottom left corner of the<br>screen.                                                                                                    | Export Report Clear Selections<br>Go to form to schedule Active Alarm data export.                                              |   |  |  |  |

| c         | Primary NOAM VIP:                                                                                                    | Calculate A          | - Harris Data Errad                                                                                                    |                                                                                                    |  |  |
|-----------|----------------------------------------------------------------------------------------------------|----------------------|----------------------------------------------------------------------------------------------------|----------------------------------------------------------------------------------------------------|--|--|
| <b>ю.</b> | Click the " <b>Ok</b> " button at                                                                                                    | k the "Ok" button at |                                                                                                    |                                                                                                    |  |  |
|           | the bottom of the                                                                                                    | Attribute            | Value                                                                                                    | Description                                                                                                    |  |  |
|           | screen.                                                                                                    | Export Frequency     | Once Fifteen Minutes Hourly Daily Weekly                                                                                           | Select how often the data will be written t<br>Note that the Fifteen Minute, Hourly, Daily<br>enabled. [Default: Once.]     |  |  |
|           |                                                                                                    | Task Name            | APDE Alarm Export *                                                                                                    | Periodic export task name. [Required. Th<br>minus sign, and spaces between words<br>a minus sign.]                          |  |  |
|           |                                                                                                    | Description          |                                                                                                    | Periodic export task description. [Optional<br>alphanumeric, minus sign, and spaces<br>character must not be a minus sign.] |  |  |
|           |                                                                                                    | Minute               | 0                                                                                                    | Select the minute of each hour when the fifteen minutes. [Default = 0. Range = 0 t                                          |  |  |
|           |                                                                                                    | Time of Day          | 12:00 AM                                                                                                    | Select the time of day when the data will<br>Select from 15-minute increments, or fill                                      |  |  |
|           |                                                                                                    | Day of Week          | <ul> <li>Sunday</li> <li>Monday</li> <li>Tuesday</li> <li>Wednesday</li> <li>Thursday</li> <li>Friday</li> <li>Saturday</li> </ul> | Select the day of week when the data wil<br>Sunday.]                                                                        |  |  |
|           |                                                                                                    |                      |                                                                                                    | Cancel                                                                                                    |  |  |
| 7         | Primary NOAM VIP:                                                                                                    | Main Menu: Alar      | rms & Events -> View Active                                                                                                    |                                                                                                    |  |  |
|           | The name of the<br>exported Alarms CSV<br>file will appear in the<br>banner under the<br>" <b>Tasks</b> " heading at the<br>top of the right panel.<br><b>NOTE:</b> Depending on<br>the product version, the | Filter Tasks         | Graph ▼<br>Hostname Name Task Si<br>exhrNO-mrsvnc-b APDE Alarm Export comp                                                         | tate Details Progress<br>ted Alarms_20160427-221633-<br>EDT_30.csv.gz                                                       |  |  |
|           | user may have to left<br>click on the "Tasks"<br>heading in the banner in<br>order to see the output<br>dialogue box.                                                                                        |                      |                                                                                                    |                                                                                                    |  |  |

| 8. | Primary NOAM VIP:<br>Record the filename of<br>Alarms CSV file<br>generated in the space<br>provided to the right. | <b>Example:</b> Alarms_ <yyyymmdd> - <hhmmss> - <timezone>_1.csv.gz</timezone></hhmmss></yyyymmdd>          |
|----|----------------------------------------------------------------------------------------------------|----------------------------------------------------------------------------------------------------|
|    | <b>NOTE:</b> Depending on<br>the product version, the<br>file suffix may vary (e.g.<br>csv, csv.gz, etc.).         | csv.gz                                                                                                    |
| 9  | Primary NOAM VIP:                                                                                                  |                                                                                                    |
| ;  | Select the " <b>Report</b> "<br>dialogue button from the<br>bottom left corner of the<br>screen.                   | Export Clear Selections Generate a report of the selected Active Alarms or all Active Alarms in the system. |
| 10 | Primary NOAM VIP:                                                                                                  | Main Menu: Alarms & Events -> View Active [Report]                                                          |
|    | An Active "Alarms &<br>Events" Report will be                                                                      |                                                                                                    |
|    | displayed in the right panel.                                                                                      | Main Menu: Alarms & Events -> View Active [Report]<br>Wed Mar 30 08:29:02 2016 EDT                          |
|    |                                                                                                    | TIMESTAMD, 2016-03-20 08-28-14 322 EDT                                                                      |
|    |                                                                                                    | NETWORK ELEMENT: NO MRSVNC                                                                                  |
|    |                                                                                                    | SERVER: exhrNO-mrsvnc-b                                                                                     |
|    |                                                                                                    | SEQ NUM: 149039                                                                                             |
|    |                                                                                                    | EVENT_NUMBER: 14101                                                                                         |
|    |                                                                                                    | SEVERITY: MAJOR                                                                                             |
|    |                                                                                                    | PRODUCT: EXHR                                                                                               |
|    |                                                                                                    | PROCESS: pdba                                                                                               |
|    |                                                                                                    | TYPE: PDBI                                                                                                  |
|    |                                                                                                    | INSTANCE:                                                                                                   |
|    |                                                                                                    | DESCR: No remote provisioning clients are connected                                                         |
|    |                                                                                                    | ERR_INFO:                                                                                                   |

| 11. | Primary NOAM VIP:                                                                                                    | Print Save Back                                                                                                    |
|-----|----------------------------------------------------------------------------------------------------|----------------------------------------------------------------------------------------------------|
|     | dialogue button from the                                                                                                    | Save O opt                                                                                                    |
|     | bottom/middle of the                                                                                                    | Save as Save as                                                                                                    |
|     | right panel.                                                                                                    | rt from 100.65.31.6? Open Save 👻 Save and open                                                                                                    |
|     | <ol> <li>Click the "Save"<br/>dialogue button on the<br/><i>File Download</i> pop-up<br/>box.</li> </ol>                                      | Save As                                                                                                    |
|     | 3) Select a directory on                                                                                                    |                                                                                                    |
|     | the local disk drive to<br>store the <i>Active "Alarms</i><br>& <i>Events"</i> Report file<br>and click the <b>"Save"</b><br>dialogue button. | Organize New folder     Favorites     Desktop     Downloads     Recent Places   Google Drive   Documents   Music   Pictures   Videos     Videos     Videos     File name:     ActiveAlarmsReport_2016Apr27_223954_EDT.txt     Save as type:     Text Document (*.txt)     Save type:     Cancel |
|     | This                                                                                                    | Procedure has been completed. Return to Figure 1.                                                                                                    |

## 4.2 Disable Global Provisioning

## Procedure 2: Disable Global Provisioning (Site\_1)

| S<br>T     | This procedure provides in                                                  | istructions on "Disabling Global Provisioning" at the Primary NOAM GUI.                                                                                             |  |  |  |  |
|------------|-----------------------------------------------------------------------------|----------------------------------------------------------------------------------------------------|--|--|--|--|
| Ë          | Check off ( <b>√)</b> each step as                                          | it is completed. Boxes have been provided for this purpose under each step number.                                                                                  |  |  |  |  |
| Р<br>#     | IF THIS PROCEDURE FA                                                        | ILS, CONTACT "MY ORACLE SUPPORT" (MOS) FOR ASSISTANCE.                                                                                                    |  |  |  |  |
| 1          | Primary NOAM VIP:                                                           | Cartificate Error: Navination Blocked . Windows Internet Evileror                                                                                                   |  |  |  |  |
|            | 1) Launch Internet                                                          | C C r thate choir storgadan blocked - What is the net Explorer                                                                                                    |  |  |  |  |
|            | Explorer 8.x or higher                                                      | A Certificate Error: Navigation Blocked                                                                                                    |  |  |  |  |
|            | Virtual IP address (VIP)<br>assigned to <b>Primary</b><br>Active NOAM site. | There is a problem with this website's security certificate.                                                                                                    |  |  |  |  |
|            | 2) If a Certificate Error is received, click on the                         | The security certificate presented by this website was not issued by a trust.<br>The security certificate presented by this website was issued for a different      |  |  |  |  |
|            | link which states<br>"Continue to this                                      | Security certificate problems may indicate an attempt to fool you or interce server.                                                                                |  |  |  |  |
|            | website (not<br>recommended)."                                              | We recommend that you close this webpage and do not continue to                                                                                                    |  |  |  |  |
|            |                                                                             | Olick here to close this webpage.                                                                                                    |  |  |  |  |
|            |                                                                             | Continue to this website (not recommended).                                                                                                    |  |  |  |  |
|            |                                                                             | <ul> <li>More information</li> </ul>                                                                                                    |  |  |  |  |
|            | Primary NOAM VIP:                                                           |                                                                                                    |  |  |  |  |
| <b>2</b> . | <b>T</b>                                                                    | ORACLE                                                                                                    |  |  |  |  |
|            | presented the login                                                         |                                                                                                    |  |  |  |  |
|            | screen shown on the<br>right.                                               | Oracle System Login Wed Apr 27 22:00:18 2016 EDT                                                                                                    |  |  |  |  |
|            | l ogin to the GUI using                                                     |                                                                                                    |  |  |  |  |
|            | an "Admin" level user                                                       | Enter your username and password to log in                                                                                                    |  |  |  |  |
|            | anu passworu.                                                               | Session was logged out at 10:00:18 pm.                                                                                                    |  |  |  |  |
|            |                                                                             | Username: guiadmin                                                                                                    |  |  |  |  |
|            |                                                                             | Password: ••••••                                                                                                    |  |  |  |  |
|            |                                                                             | Log In                                                                                                    |  |  |  |  |
|            |                                                                             | Welcome to the Oracle System Login.                                                                                                    |  |  |  |  |
|            |                                                                             | Unauthorized access is prohibited. This Oracle system requires the use of Microsoft Internet Explorer 8.0, 9.0,<br>or 10.0 with support for JavaScript and cookies. |  |  |  |  |
|            |                                                                             | Oracle and Java are registered trademarks of Oracle Corporation and/or its affiliates.<br>Other names may be trademarks of their respective owners.                 |  |  |  |  |
|            |                                                                             | Copyright © 2010, 2016, Oracle and/or its affiliates. All rights reserved.                                                                                          |  |  |  |  |
|            |                                                                             |                                                                                                    |  |  |  |  |

#### Procedure 2: Disable Global Provisioning (Site\_1)

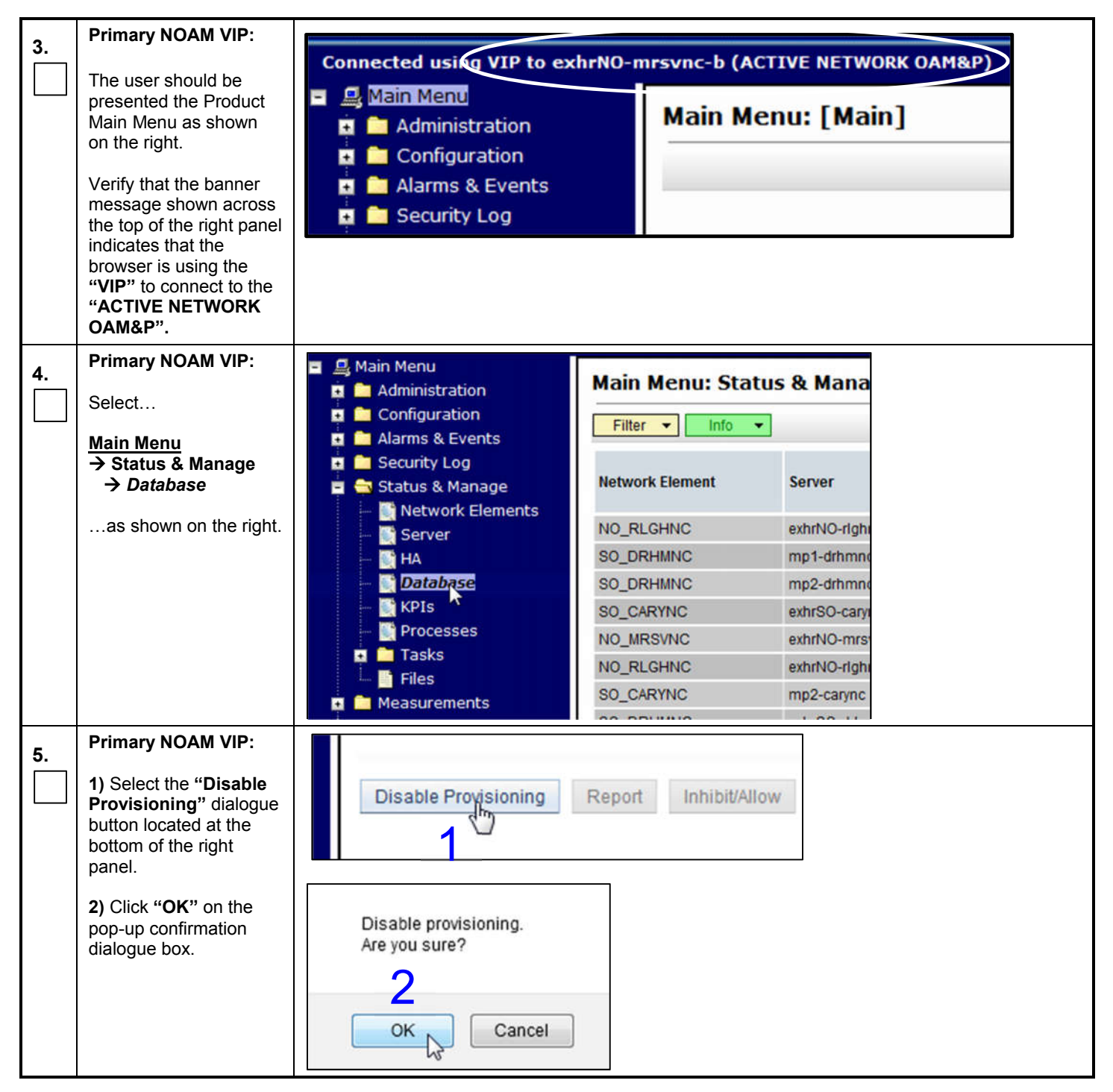

#### Procedure 2: Disable Global Provisioning (Site\_1)

| 6. | Primary NOAM VIP:<br>A Warning banner                                                                  | Main Menu    | : Status | s & Manage ->        | Database                   |               |            |         |
|----|----------------------------------------------------------------------------------------------------|--------------|----------|----------------------|----------------------------|---------------|------------|---------|
|    | indicating that "Global<br>Provisioning has been<br>manually disabled".                                | Network Elem | Warning  | [Warning Code 002] - | Global provisioning has be | en manually ( | Odisabled. | n<br>St |
|    | <b>NOTE:</b> <i>Event(s)</i> <b>10008</b><br>will appear at this time<br>and can be safely<br>ignored. | NO_RLGHNC    |          | sds-righnc-a         | Network OAM&P              | Standby       | OOS        | N       |
|    | This Procedure has been completed.                                                                     |              |          |                      |                            |               |            |         |

# 4.3 Database Backup

| S<br>T | This procedure provides instructions on performing database backup at the Primary Active NOAM.                                                                                                    |                                                                                                    |  |  |  |  |  |  |  |
|--------|----------------------------------------------------------------------------------------------------|----------------------------------------------------------------------------------------------------|--|--|--|--|--|--|--|
| E<br>P | Check off ( $$ ) each step as it                                                                                                    | eck off ( $$ ) each step as it is completed. Boxes have been provided for this purpose under each step number.                                                                                                    |  |  |  |  |  |  |  |
| #      | IF THIS PROCEDURE FAIL                                                                                                    | S, CONTACT "MY ORACLE SUPPORT" (MOS) FOR ASSISTANCE.                                                                                                    |  |  |  |  |  |  |  |
| 1.     | <ul> <li>Primary NOAM VIP:</li> <li>1) Launch Internet<br/>Explorer 8.x or higher<br/>and connect to the XMI<br/>Virtual IP address (VIP)<br/>assigned to Primary<br/>Active NOAM site.</li> <li>2) If a Certificate Error is<br/>received, click on the link<br/>which states</li> <li>"Continue to this</li> </ul> | Certificate Error: Navigation Blocked - Windows Internet Explorer Inttps://10.240.251.68/ Image: Certificate Error: Navigation Blocked There is a problem with this website's security certificate. The security certificate presented by this website was not issued by a truster. The security certificate presented by this website was issued for a different Security certificate problems may indicate an attempt to fool you or interce server.                                                                                                    |  |  |  |  |  |  |  |
|        | website (not<br>recommended)."                                                                                                    | We recommend that you close this webpage and do not continue to         Click here to close this webpage.         Continue to this website (not recommended).         More information                                                                                                    |  |  |  |  |  |  |  |
| 2.     | Primary NOAM VIP:<br>The user should be<br>presented the login<br>screen shown on the<br>right.<br>Login to the GUI using an<br>"Admin" level user and<br>password.                                                                                                    | Oracle System Login         Wed Apr 27 22:00:18 2016 EDT <b>Fund System Login Log In Username:</b> guidamin <b>Descource System Login Augustantianus Augustantianus Augustantianus Augustantianus Augustantianus Augustantianus Augustantianus Augustantianus Augustantianus Augustantianus Augustantianus Augustantianus Augustantianus Registered trademarkes of Construction and/or its affiliates Augustantianus de trademarkes of Construction and/or its affiliates Augustantianus de trademarkes of Microsoft Intermet Explorer 8.0.9.0.1.1.1.1.1.1.1.1.1.1.1.1.1.1.1.1.1</b> |  |  |  |  |  |  |  |
|        |                                                                                                    | Oracle and Java are registered trademarks of Oracle Corporation and/or its affiliates.<br>Other names may be trademarks of their respective owners.<br>Copyright © 2010, 2016, <u>Oracle</u> and/or its affiliates. All rights reserved.                                                                                                    |  |  |  |  |  |  |  |

| 3  | Primary NOAM VIP:                                                                                                    |                                                                             |                 |              |        |
|----|----------------------------------------------------------------------------------------------------|-----------------------------------------------------------------------------|-----------------|--------------|--------|
| J. | The user should be<br>presented the Product<br>Main Menu as shown on<br>the right.                                                                                                  | Connected usikg VIP to exhr<br>Main Menu<br>Administration<br>Configuration | Main Mei        | nu: [Main]   | OAM&P) |
|    | 1) Verify that the banner<br>message shown across<br>the top of the right panel<br>indicates that the browser<br>is using the "VIP" to<br>connect to the "ACTIVE<br>NETWORK OAM&P". | <ul> <li>Alarms &amp; Events</li> <li>Security Log</li> </ul>               |                 |              |        |
|    | 2) Record the Hostname<br>of the Primary Active<br>NOAM server.                                                                                                    | Active NOAM Hostname                                                        | :               |              |        |
| 4  | Primary NOAM VIP:                                                                                                    | 🔳 🚊 Main Menu                                                               |                 |              |        |
|    | Select                                                                                                    | Administration                                                              | Filter          | s & Mana     |        |
|    | <u>Main Menu</u><br>→ Status & Manage<br>→ Database                                                                                                    | Alarms & Events     Security Log     Status & Manage     Monage             | letwork Element | Server       |        |
|    | as shown on the right.                                                                                                    | Server                                                                      | IO_RLGHNC       | exhrNO-right |        |
|    |                                                                                                    | — 🏹 HA                                                                      | O_DRHMNC        | mp1-drhmnd   |        |
|    |                                                                                                    | - Database                                                                  | O_DRHMNC        | mp2-drhmnd   |        |
|    |                                                                                                    | - KPIs                                                                      | O_CARYNC        | exhrSO-cary  |        |
|    |                                                                                                    | Processes                                                                   | IO_MRSVNC       | exhrNO-mrs   |        |
|    |                                                                                                    | Files                                                                       | IO_RLGHNC       | exhrNO-right |        |
|    |                                                                                                    | Measurements                                                                | O_CARYNC        | mp2-carync   |        |
|    |                                                                                                    |                                                                             | 0.000           | 1 00 11      |        |

| 5                                                                | Primary NOAM VIP:                                                                   | ſ                                                                                                    |                                                             |                                                 |                           |                    |  |
|------------------------------------------------------------------|-------------------------------------------------------------------------------------|----------------------------------------------------------------------------------------------------|-------------------------------------------------------------|-------------------------------------------------|---------------------------|--------------------|--|
| <b>U</b> .                                                       | 1) Select the row                                                                   | Main Menu: S                                                                                                    | status                                                      | & Manage ->                                     | Database                  |                    |  |
|                                                                  | containing the server<br>hostname previously<br>identified in <b>Step 3</b> of this | Filter  Info                                                                                                    |                                                             |                                                 |                           |                    |  |
|                                                                  | procedure.                                                                          | Network Element                                                                                                    |                                                             | Server 1                                        | ▲ Role                    | OAM Max<br>HA Role |  |
|                                                                  | 2) Then click the                                                                   | NO_MRSVNC                                                                                                    |                                                             | exhrNO-mrsvnc-a                                 | Network OAM&P             | Standby            |  |
|                                                                  | "Backup" button.                                                                    | NO_MRSVNC                                                                                                    |                                                             | exhrNO-mrsvnc-b                                 | Network OAM&P             | Active             |  |
|                                                                  |                                                                                     | NO_RLGHNC                                                                                                    |                                                             | exhrNO-righnc-a                                 | Network OAM&P             | Active             |  |
|                                                                  |                                                                                     | NO_RLGHNC                                                                                                    |                                                             | exhrNO-righnc-b                                 | Network OAM&P             | Standby            |  |
|                                                                  |                                                                                     |                                                                                                    |                                                             |                                                 |                           |                    |  |
|                                                                  |                                                                                     |                                                                                                    |                                                             | 2                                               |                           |                    |  |
|                                                                  |                                                                                     | Deport Inhibit                                                                                                    | Deplicati                                                   | an Bookun                                       | 000000                    |                    |  |
|                                                                  |                                                                                     | Report                                                                                                    | Replicau                                                    | di Backup                                       | ompare                    |                    |  |
|                                                                  |                                                                                     |                                                                                                    |                                                             | 0                                               |                           |                    |  |
| 6                                                                | Primary NOAM VIP:                                                                   | Main Manua Cha                                                                                                    | h                                                           | Manager & Databa                                | a f De alema 1            |                    |  |
|                                                                  | The user will be present                                                            | Main Menu; Sta                                                                                                    | itus at                                                     | Manage -> Databa                                | азе [раскир]              |                    |  |
|                                                                  | with the backup form.                                                               |                                                                                                    |                                                             |                                                 |                           |                    |  |
|                                                                  |                                                                                     | Database Back                                                                                                    | un                                                          |                                                 |                           |                    |  |
|                                                                  |                                                                                     | Field                                                                                                    | Value                                                       |                                                 |                           |                    |  |
|                                                                  |                                                                                     | Server: sds-rlghnc-a                                                                                               |                                                             |                                                 |                           |                    |  |
|                                                                  |                                                                                     | Select data for backup                                                                                             | Provisi<br>Config                                           | ioning<br>uration                               |                           |                    |  |
|                                                                  |                                                                                     | Compression                                                                                                    | Ogzip<br>e bzip2<br>Onone •                                 |                                                 |                           |                    |  |
| Archive Name Backup.sds.sds-rlohnc-a.ProvisioningAndConfiguratio |                                                                                     |                                                                                                    |                                                             |                                                 |                           | VORK OAME*         |  |
|                                                                  | J                                                                                   |                                                                                                    |                                                             |                                                 |                           |                    |  |
|                                                                  |                                                                                     |                                                                                                    |                                                             |                                                 |                           |                    |  |
|                                                                  |                                                                                     | Database Back<br>Field<br>Server: sds-rlghnc-a<br>Select data for backup<br>Compression<br>Archive Name<br>Comment | Value<br>Value<br>Config<br>gzip<br>bzip2<br>none<br>Backup | ioning<br>uration<br>sds.sds-rlghnc-a.Provision | ningAndConfiguration.NETV | VORK_0/            |  |

|    | Primary NOAM VIP:                                                                                                    |                                     |                                                                                                    |
|----|----------------------------------------------------------------------------------------------------|-------------------------------------|----------------------------------------------------------------------------------------------------|
| 7. | 1) Uncheck the                                                                                                    | Database Back                       | up<br>Value                                                                                                    |
|    | Configuration checkbox                                                                                                    | Server exhrNO mrsvno                | value                                                                                                    |
|    | so only <b>Provisioning</b><br>data is backed up.                                                                                                    | Select data for backur              | ✓Provisioning     Configuration                                                                                                    |
|    | <ul> <li>2) Enter a comment to reflect the reason for the manual backup in the comment field.</li> <li>3) Click "Ok" button.</li> </ul>                                                                                                    | Compression                         | ⊖gzip<br>●bzip2<br>○none *                                                                                                    |
|    |                                                                                                    | Archive Name                        | Backup, EXHR. exhrNO-mrsync-b, Provisioning, NETWORK, OAMP, 20160330, 085 *                                                                                                    |
|    |                                                                                                    | Comment                             |                                                                                                    |
|    |                                                                                                    | Comment                             | 3 Cancel                                                                                                    |
| •  | Primary NOAM VIP:                                                                                                    |                                     |                                                                                                    |
| 8. |                                                                                                    | Main Menu: Stat                     | us & Manage -> Database                                                                                                    |
|    | Left-Click on the Info tab                                                                                                    | Filter - Info                       |                                                                                                    |
|    | shows                                                                                                    |                                     |                                                                                                    |
|    | "MAINT_IN_PROGRESS".                                                                                                    | Network Elem                        | DD Didb day 2010 10 10 10 00 00                                                                                                    |
|    |                                                                                                    | NO_RLGHNC<br>SO_DRHMNC<br>SO_DRHMNC | Note: Provisioning Backup on exhrNO-mrsvnc-b status MAINT_IN_PROGRESS.     Success: Configuration Backup on exhrNO-mrsvnc-b status MAINT_CMD_SUCCESS.     Durability Admin Status is: NO Disk.     Durability Operational Status is: NO DRNO. |
| 9. | Primary NOAM VIP:                                                                                                    | Main Menu: Status                   | & Manage -> Database                                                                                                    |
|    | Left-Click on the Info tab<br>to monitor the backup<br>status until it shows<br>"MAINT_CMD_SUCCESS".                                                                                                    | Filter Info                         | DB Birthday: 2013-12-10 14-05-39 EST<br>Success: Provisioning Backup on exhrNO-mrsvnc-b status MAINT_CMD_SUCCESS. Success<br>Success: Configuration Backup on exhrNO-mrsvnc-b status MAINT_CMD_SUCCESS. Success 12                            |
|    | NOTE: Provisioning<br>Database Backup may<br>take several minutes to<br>complete. Depending on<br>the release version, the<br>user may have<br>periodically click the<br>[Status & Manage →<br>Database] menu option in<br>order for the Info tab<br>information to be<br>refreshed and display<br>real-time status. | SO_DRHMNC                           | Durability Admin Status is: NO Disk.<br>Durability Operational Status is: NO DRNO.                                                                                                    |
|    | This Pi                                                                                                    | ocedure has been                    | en completed. Return to Figure 1.                                                                                                    |

S T E

P #

## 5.0 Failover Procedures

#### 5.1 Demoting the Active NOAM from Primary to Secondary

#### Procedure 4: Demoting the Active NOAM from Primary to Secondary (Site\_1)

This procedure provides instructions on Demoting the Active NOAM from Primary to DR.

Check off ( $\sqrt{}$ ) each step as it is completed. Boxes have been provided for this purpose under each step number.

IF THIS PROCEDURE FAILS, CONTACT "MY ORACLE SUPPORT" (MOS) FOR ASSISTANCE.

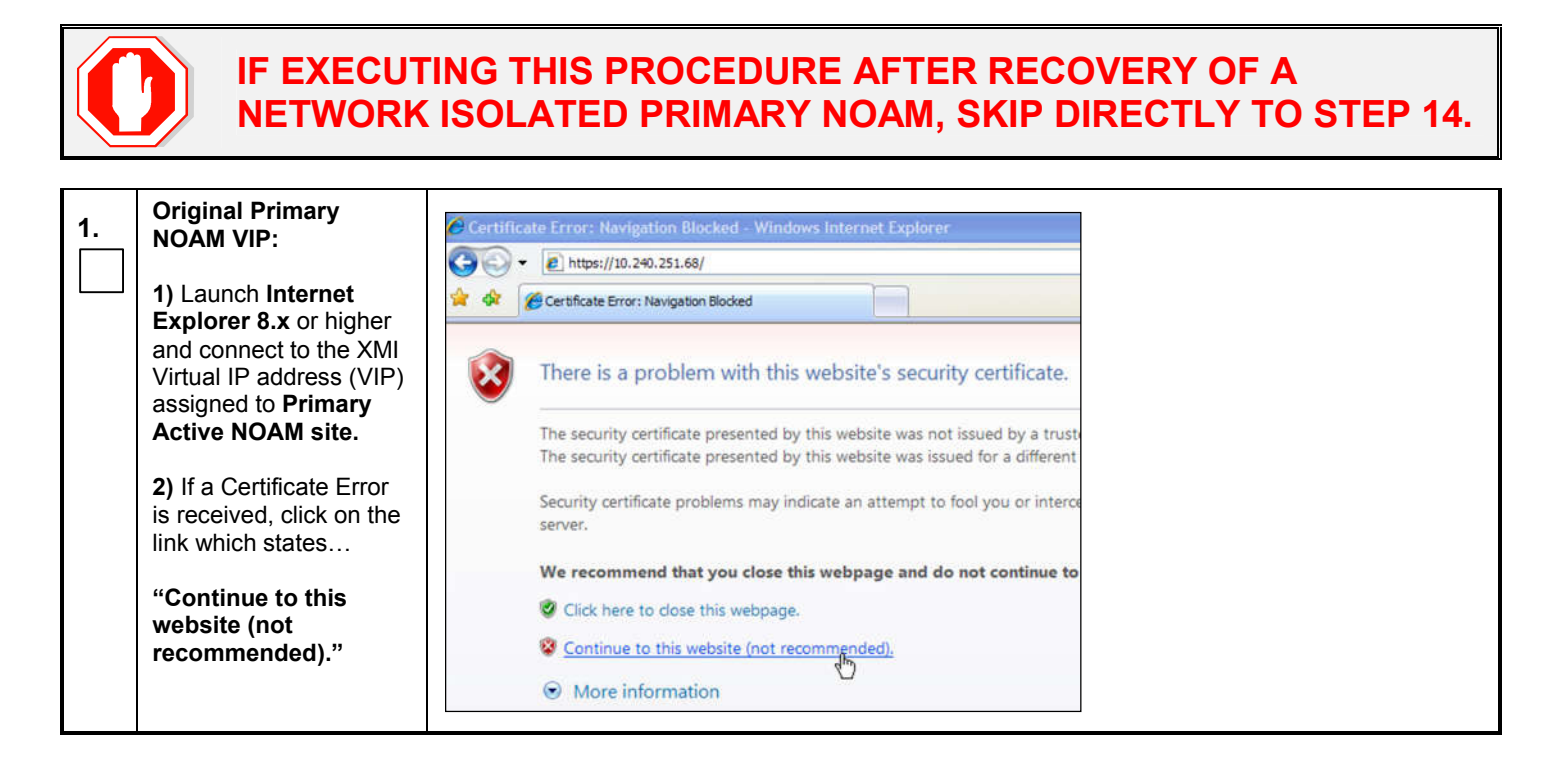

| 2. | Original Primary<br>NOAM VIP:<br>The user should be<br>presented the login<br>screen shown on the<br>right.<br>Login to the GUI using<br>the default user and<br>password.                                                                                                    | Oracle System Login         Wed Apr 27 22:00:18 2016 EDT                                                                                                    |
|----|----------------------------------------------------------------------------------------------------|----------------------------------------------------------------------------------------------------|
| 3. | <ul> <li>Primary NOAM VIP:</li> <li>The user should be presented the Product Main Menu as shown on the right.</li> <li>1) Verify that the banner message shown across the top of the right panel indicates that the browser is using the "VIP" to connect to the "ACTIVE NETWORK OAM&amp;P".</li> <li>2) Record the Hostname of the Primary Active NOAM server.</li> </ul> | Connected using VIP to exhrNO-mrsvnc-b (ACTIVE NETWORK OAM&P)         Main Menu         Administration         Administration         Configuration         Alarms & Events         Security Log    Active NOAM Hostname: |

| 4. | Original Primary<br>NOAM VIP:<br>Select<br><u>Main Menu</u><br>→ Status & Manage<br>→ HA<br>as shown on the right. | 8 | Main Me<br>Adm<br>Conf<br>Alarr<br>Secu<br>Secu<br>Stati | enu<br>inistratio<br>figuratior<br>ms & Eve<br>urity Log<br>us & Mar<br>letwork E<br>erver<br>atabase | n<br>nts<br>nage<br>Elements  | H<br>ex<br>ex             | ain Menu: S<br>Filter<br>ostname<br>khrNO-rlghnc-b<br>khrNO-rlghnc-a<br>s-rlghnc | Status & M      | OAM<br>HA Ro<br>Stand<br>Active |
|----|----------------------------------------------------------------------------------------------------|---|----------------------------------------------------------|----------------------------------------------------------------------------------------------------|-------------------------------|---------------------------|----------------------------------------------------------------------------------|-----------------|---------------------------------|
| 5. | Original Primary<br>NOAM VIP:                                                                                      | 1 | Main Menu: S                                             | tatus & I                                                                                             | Manage -                      | > HA                      |                                                                                  |                 |                                 |
|    | hostname recorded in<br>Step 3 of this procedure<br>to identify the                                                |   | Hostname                                                 | OAM Max<br>HA Role                                                                                    | Application<br>Max HA<br>Role | Max<br>Allowed HA<br>Role | Mate Hostname List                                                               | Network Element | Server Role                     |
|    | "Primary" NOAM site.                                                                                               | 1 | exhrNO-righnc-b                                          | Standby                                                                                               | 00S                           | Active                    | exhrNO-righnc-a                                                                  | NO_RLGHNC       | Network OAM&P                   |
|    | 2) In the right nanel                                                                                              | 1 | exhrNO-righnc-a                                          | Active                                                                                                | OOS                           | Active                    | exhrNO-righnc-b                                                                  | NO_RLGHNC       | Network OAM&P                   |
|    | identify the <b>Primary</b>                                                                                        |   | qs-righnc                                                | Observer                                                                                              | 005                           | Observer                  | exhrNO-righnc-a<br>exhrNO-righnc-b                                               | NO_RLGHNC       | Query server                    |
|    | Active, Primary<br>Standby, Secondary                                                                              |   | exhrNO-mrsvnc-b                                          | Active                                                                                                | 005                           | Active                    | exhrNO-mrsvnc-a                                                                  | NO_MRSVNC       | Network OAM&P                   |
|    | Active (DR) and                                                                                                    | K | exhrNO-mrsvnc-a                                          | Standby                                                                                               | 005                           | Active                    | exhrNO-mrsvnc-b                                                                  | NO_MRSVNC       | Network OAM&P                   |
|    | Secondary Standby                                                                                                  |   | qs-mrsvne                                                | Observer                                                                                              | 005                           | Observer                  | exhrNO-mrsvnc-a<br>exhrNO-mrsvnc-b                                               | NO_MRSVNC       | Query Server                    |
|    |                                                                                                    |   | exhrSO-carync-b                                          | Active                                                                                                | 005                           | Active                    | exhrSO-carync-a                                                                  | SO_CARYNC       | System OAM                      |
|    |                                                                                                    |   | exhrSO-carync-a                                          | Standby                                                                                               | 005                           | Active                    | exhrSO-carync-b                                                                  | SO_CARYNC       | System OAM                      |

**!!! WARNING !!! DO NOT SKIP THE FOLLOWING STEP!** 

"Active/Standby" states for each NOAM server must be recorded as it is Critical that the SW on each server be stopped in the exact order specified in Steps 8 - 12 of this procedure.

| 6. | Original Primary<br>NOAM VIP:                                                                           | Site_1 = Primary_NOAM (Active) =  |
|----|----------------------------------------------------------------------------------------------------|-----------------------------------|
|    | Record the hostnames<br>of the <b>Active / Standby</b><br>NOAM servers at the<br>" <b>Primary</b> " and | Site_1 = Primary_NOAM (Standby) = |
|    | "Secondary" (DR)<br>NOAM sites in the<br>space provided.                                                | Site_2 = DR_NOAM (Active) =       |
|    |                                                                                                    | Site_2 = DR_NOAM (Standby) =      |

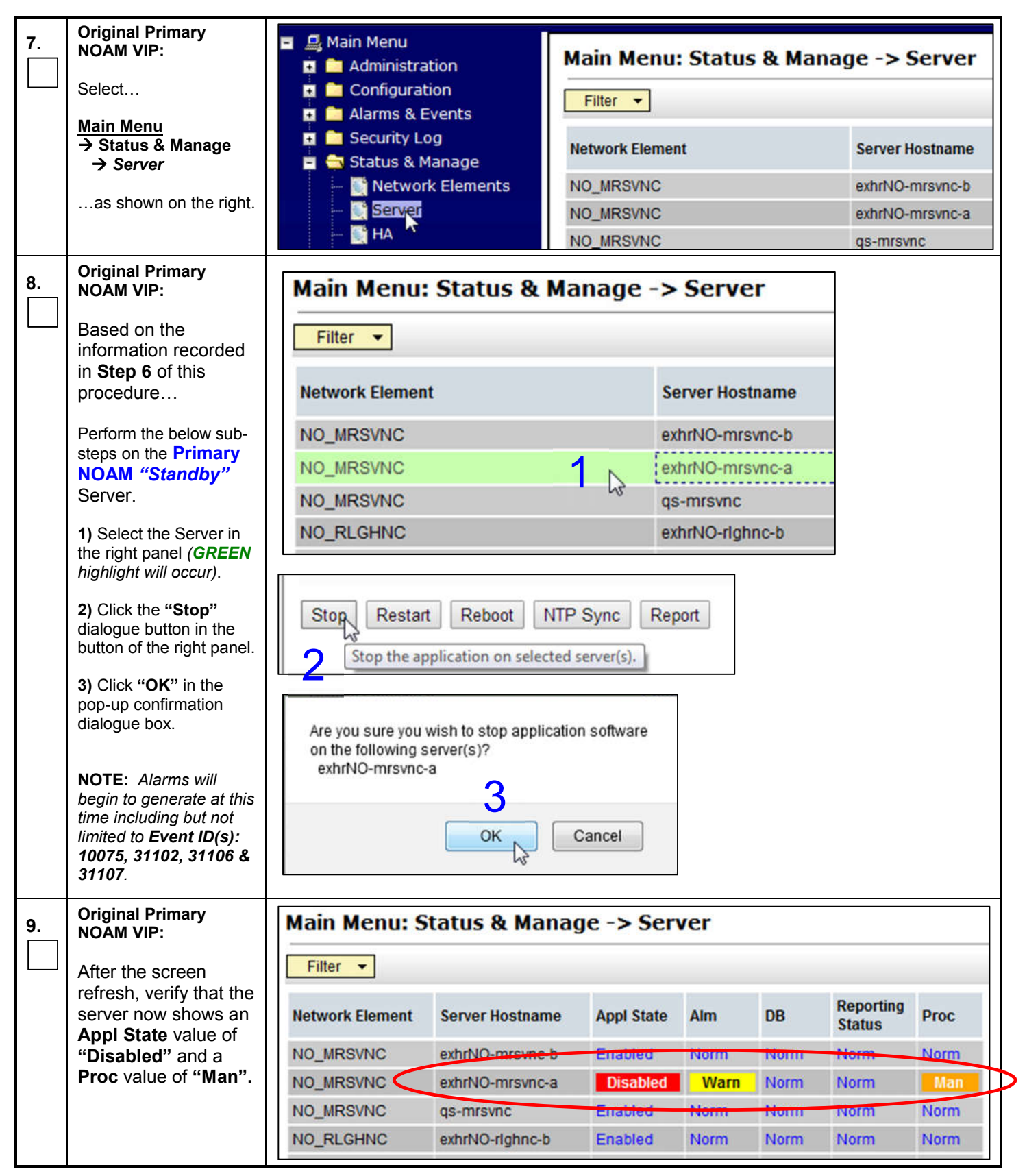

| 10. | Original Primary<br>NOAM VIP:                                                                                |                                                                                                    |
|-----|----------------------------------------------------------------------------------------------------|----------------------------------------------------------------------------------------------------|
|     | "Stop" the SW on the<br>Primary NOAM<br>"Active" Server.                                                     | Repeat Steps 8-9 of this Procedure for the Primary NOAM "Active" Server.                                                                                                    |
| 11. | Original Primary<br>NOAM VIP:                                                                                |                                                                                                    |
|     | "Stop" the SW on the<br>DR NOAM<br>"Standby" Server.                                                         | Repeat Steps 8-9 of this Procedure for the DR NOAM "Standby" Server.                                                                                                    |
| 12. | Original Primary<br>NOAM VIP:                                                                                |                                                                                                    |
|     | "Stop" the SW on the<br>DR NOAM "Active"<br>Server.                                                          | Repeat Steps 8-9 of this Procedure for the DR NOAM "Active" Server.                                                                                                    |
| 13. | Original Primary<br>NOAM VIP:                                                                                | Welcome guiadmin [Logput]                                                                                                    |
|     | Logout of the <b>Primary</b><br>NOAM GUI at this time.                                                       | Help                                                                                                    |
|     |                                                                                                    |                                                                                                    |
| 14. | Original Primary<br>NOAM VIP (CLI):                                                                          | Oracle Linux Server release 6.7<br>Kernel 2.6.32-573.18.1.e15prere17.0.3.0.0_86.44.0 on an x86_64                                                                                                    |
|     | <ol> <li>Access the command<br/>prompt (CLI).</li> </ol>                                                     | exhrNO-mrsvnc-b login: admusr<br>Password: <admusr_password></admusr_password>                                                                                                    |
|     | 2) Log into the server as the "admusr" user.                                                                 |                                                                                                    |
|     | <b>NOTE:</b> The password<br>will not appear on the<br>screen as the<br>characters are typed.                |                                                                                                    |
| 15. | Original Primary                                                                                             | *** TRUNCATED OUTPUT ***                                                                                                    |
|     | Output similar to that<br>shown on the right will<br>appear as the server<br>returns to a command<br>prompt. | <pre>RELEASE=6.4<br/>RUNID=00<br/>VPATH=/var/TKLC/rundb:/usr/TKLC/appworks:/usr/TKLC/awpcommon:/usr/TKLC/a<br/>wptransportmgr:/usr/TKLC/comagent-<br/>gui:/usr/TKLC/comagent:/usr/TKLC/awpss7:/usr/TKLC/exhr<br/>PRODPATH=/opt/comcol/prod<br/>RUNID=00<br/>[admusr@exhrNO-mrsvnc-b ~]\$</pre> |

| 16. | Original Primary<br>NOAM VIP (CLI):<br>Use the "sudo"<br>command to become<br>the "root" user.                                                                                            | <pre>[admusr@exhrNO-mrsvnc-b ~]\$ sudo su - *** TRUNCATED OUTPUT *** RELEASE=6.4 RUNID=00 VPATH=/var/TKLC/rundb:/usr/TKLC/appworks:/usr/TKLC/awpcommon:/usr/TKLC/a wptransportmgr:/usr/TKLC/comagent- gui:/usr/TKLC/comagent:/usr/TKLC/awpss7:/usr/TKLC/exhr PRODPATH=/opt/comcol/prod RUNID=00 [root@exhrNO-mrsvnc-b ~]#</pre> |
|-----|----------------------------------------------------------------------------------------------------|----------------------------------------------------------------------------------------------------|
| 17. | Original Primary<br>NOAM VIP (CLI):<br>1) Confirm via the<br>command prompt that<br>you are connected to<br>the Primary Active<br>NOAM server recorded<br>in Step 3 of this<br>procedure. | [rot@exhrNO-mrsvnc-b] # ha.states -i -w  grep VIP<br>VIP Obsrvr qs-mrsvnc 0 0220:180815.358<br>VIP Stby exnrNO-mrsvnc-a 0 0220:182018.444<br>VIP Active exhrNO-mrsvnc-b 0 0220:180815.306<br>[root@exhrNO-mrsvnc-b ~]#                                                                                                    |
|     | 2) Confirm that the<br>server is still the Active<br>NOAM server,<br>displaying "VIP<br>Active", for the given<br>command.                                                                |                                                                                                    |
| 18. | Original Primary<br>NOAM VIP (CLI):<br>Verify that the current<br>value for<br>"myClusterRole" is<br>"Primary".                                                                           | <pre>[root@exhrNO-mrsvnc-b ~]# top.myrole myNodeId=A0200.195 myMasterCapable=true myMateNodeId=A0200.212 myParentCluster=00000 myClusterRole=Primary myClusterTimestamp=01/23/14 21:42:33.235 [root@exhrNO-mrsvnc-b ~]#</pre>                                                                                                   |
| 19. | Original Primary<br>NOAM VIP (CLI):<br>Set the value for<br>"myClusterRole" to<br>"Secondary".                                                                                            | <pre>[root@exhrNO-mrsvnc-b ~]# top.setSecondary<br/>- Using my cluster: A0200<br/>- New Secondary Timestamp: 03/12/14 14:47:07.497<br/>- Updating A0200.195: exhrNO-mrsvnc-b<br/>- Updating A0200.212: exhrNO-mrsvnc-a<br/>[root@exhrNO-mrsvnc-b ~]#</pre>                                                                      |
| 20. | Original Primary<br>NOAM VIP (CLI):<br>Verify that the value for<br>"myClusterRole" is<br>now "Secondary".                                                                                | <pre>[root@exhrNO-mrsvnc-b ~]# top.myrole<br/>myNodeId=A0200.195<br/>myMasterCapable=true<br/>myMateNodeId=A0200.212<br/>myParentCluster=00000<br/>myClusterRole=Secondary<br/>myClusterTimestamp=03/12/14 14:47:07.497<br/>[root@exhrNO-mrsvnc-b ~]#</pre>                                                                     |
| 21. | Original Primary<br>NOAM VIP (CLI):<br>Verify the current PID<br>for the<br>"apwSoapServer"<br>process.                                                                                   | <pre>[root@exhrNO-mrsvnc-b ~]# pl  grep apwSoapServer<br/>A 12476 apwSoapServer Up 04/27 11:12:59 1 !CMNOSIGCHK=1 apwSoapServer<br/>[root@exhrNO-mrsvnc-b ~]#</pre>                                                                                                    |

| 22. | Original Primary<br>NOAM VIP (CLI):                                                                                                    | <pre>[root@exhrNO-mrsvnc-b ~]# pm.kill apwSoapServer [root@exhrNO-mrsvnc-b ~]#</pre>                                                                   |
|-----|----------------------------------------------------------------------------------------------------|----------------------------------------------------------------------------------------------------|
|     | Restart the<br>" <b>apwSoapServer"</b><br>process.                                                                                                    |                                                                                                    |
| 23. | Original Primary<br>NOAM VIP (CLI):                                                                                                    | [rooteexhrNO-mrsvnc-b ~]# pl  grep apwSoapServer<br>A 22653 apwSoapServer Up 04/27 11:12:59 1 !CMNOSIGCHK=1 apwSoapServer<br>[rooteexhrNO-mrsvnc-b ~]# |
|     | Verify that the <b>PID</b> for<br>the <b>"apwSoapServer"</b><br>process has changed<br>from the previous value<br>shown in <b>Step 21</b> of this<br>procedure. |                                                                                                    |
| 24. | Original Primary<br>NOAM VIP (CLI):                                                                                                    | [restexhrNO-mrsvnc-b ~]# <b>pl  grep inetmerge</b><br><b>31958</b> inetmerge Up 03/25 16:07:51 1 inetmerge<br>[rost@exhrNO-mrsvnc-b ~]#                |
|     | Verify the current <b>PID</b><br>for the " <b>inetmerge</b> "<br>process.                                                                                       |                                                                                                    |
| 25. | Original Primary<br>NOAM VIP (CLI):                                                                                                    | [root@exhrNO-mrsvnc-b ~]# <b>pm.kill inetmerge</b><br>[root@exhrNO-mrsvnc-b ~]#                                                                        |
|     | Restart the<br>"inetmerge" process.                                                                                                    |                                                                                                    |
| 26. | Original Primary<br>NOAM VIP (CLI):                                                                                                    | [restexhrNO-mrsvnc-b ~]# <b>pl  grep inetmerge</b><br><b>27175</b> inetmerge Up 03/25 19:06:47 2 inetmerge<br>[rootgexhrNO-mrsvnc-b ~]#                |
|     | Verify that the <b>PID</b> for<br>the " <b>inetmerge</b> "<br>process has changed<br>from the previous value<br>shown in <b>Step 24</b> of this<br>procedure.   |                                                                                                    |
| 27. | Original Primary<br>NOAM VIP (CLI):                                                                                                    | [root@exhrNO-mrsvnc-b ~]# <b>alarm.put -e 14101 -s 5</b><br>[root@exhrNO-mrsvnc-b ~]#                                                                  |
|     | Execute a manual alarm clear for <b>Event ID</b><br>14101.                                                                                                    |                                                                                                    |
| 28. | Original Primary<br>NOAM VIP (CLI):                                                                                                    | [root@exhrNO-mrsvnc-b ~]# <b>exit</b><br>logout<br>[admusr@exhrNO-mrsvnc-b ~]\$ <b>exit</b>                                                            |
|     | 1) Logout of the "root"<br>user shell.                                                                                                    | logout                                                                                                    |
|     | 2) Logout of the<br>Primary NOAM VIP<br>(CLI).                                                                                                    |                                                                                                    |
|     | This                                                                                                    | Procedure has been completed. Return to Figure 1.                                                                                                    |

#### 5.2 Promoting the DR NOAM from Secondary to Primary

#### Procedure 5: Promoting the DR NOAM from Secondary to Primary (Site\_2)

| S      | This procedure provides instructions on Promoting the DR NOAM from Secondary to Primary.                     |                                                                                                    |  |  |  |  |  |  |
|--------|----------------------------------------------------------------------------------------------------|----------------------------------------------------------------------------------------------------|--|--|--|--|--|--|
| E<br>P | Check off ( <b>√)</b> each step as                                                                           | s it is completed. Boxes have been provided for this purpose under each step number.                                                                                                    |  |  |  |  |  |  |
| #      | IF THIS PROCEDURE FA                                                                                         | F THIS PROCEDURE FAILS, CONTACT "MY ORACLE SUPPORT" (MOS) FOR ASSISTANCE.                                                                                                    |  |  |  |  |  |  |
| 1.     | DR NOAM VIP (CLI):                                                                                           | Oracle Linux Server release 6.7<br>Kernel 2.6.32-573.18.1.e15prerel7.0.3.0.0 86.44.0 on an x86 64                                                                                                    |  |  |  |  |  |  |
|        | 1) Access the command prompt (CLI).                                                                          | exhrNO-rlghnc-a login: admusr<br>Password: <admusr password=""></admusr>                                                                                                    |  |  |  |  |  |  |
|        | <ol> <li>Log into the server as<br/>the "admusr" user.</li> </ol>                                            |                                                                                                    |  |  |  |  |  |  |
|        | <b>NOTE:</b> The password<br>will not appear on the<br>screen as the<br>characters are typed.                |                                                                                                    |  |  |  |  |  |  |
| 2.     | DR NOAM VIP (CLI):                                                                                           | *** TRUNCATED OUTPUT ***                                                                                                    |  |  |  |  |  |  |
|        | Output similar to that<br>shown on the right will<br>appear as the server<br>returns to a command<br>prompt. | <pre>RELEASE=6.4<br/>RUNID=00<br/>VPATH=/var/TKLC/rundb:/usr/TKLC/appworks:/usr/TKLC/awpcommon:/usr/TKLC/a<br/>wptransportmgr:/usr/TKLC/comagent-<br/>gui:/usr/TKLC/comagent:/usr/TKLC/awpss7:/usr/TKLC/exhr<br/>PRODPATH=/opt/comcol/prod<br/>RUNID=00<br/>[admusr@exhrNO-rlghnc-a ~]\$</pre> |  |  |  |  |  |  |
| R      | DR NOAM VIP (CLI):                                                                                           | [ <b>admusr</b> @exhrNO-rlghnc-a ~]\$ <b>sudo su -</b>                                                                                                    |  |  |  |  |  |  |
| ;      | Use the <b>"sudo"</b><br>command to become<br>the <b>"root"</b> user.                                        | <pre>*** TRUNCATED OUTPUT *** RELEASE=6.4 RUNID=00 VPATH=/var/TKLC/rundb:/usr/TKLC/appworks:/usr/TKLC/awpcommon:/usr/TKLC/a wptransportmgr:/usr/TKLC/comagent- gui:/usr/TKLC/comagent:/usr/TKLC/awpss7:/usr/TKLC/exhr PRODPATH=/opt/comcol/prod RUNID=00 [root@exhrNO-rlghnc-a ~]#</pre>       |  |  |  |  |  |  |
| 4.     | DR NOAM VIP (CLI):                                                                                           | [root@exhrNO-rlghnc-a ~]# <b>top.myrole</b><br>mvNodeId=A2857.049                                                                                                    |  |  |  |  |  |  |
|        | Verify that the current                                                                                      | myMasterCapable=true<br>myMasteNodeId=12857_048                                                                                                    |  |  |  |  |  |  |
|        | "myClusterRole" is                                                                                           | myParentCluster=00000                                                                                                    |  |  |  |  |  |  |
|        | "Secondary".                                                                                                 | myClusterTimestamp=01/01/70 00:00:00.000<br>[root@exhrNO-rlghnc-a ~]#                                                                                                    |  |  |  |  |  |  |
| 5.     | DR NOAM VIP (CLI):                                                                                           | [root@exhrNO-rlghnc-a ~]# top.setPrimary                                                                                                    |  |  |  |  |  |  |
|        | Set the value for<br>" <b>myClusterRole</b> " to<br>" <b>Primary</b> ".                                      | <ul> <li>New Primary Timestamp: 03/12/14 18:44:03.255</li> <li>Updating A2857.048: exhrNO-rlghnc-a</li> <li>Updating A2857.049: exhrNO-rlghnc-b<br/>[root@exhrNO-rlghnc-a ~]#</li> </ul>                                                                                                    |  |  |  |  |  |  |

| 6. | Primary NOAM VIP<br>(CLI):<br>(promoted from DR)<br>Verify that the value for<br>"myClusterRole" is<br>now "Primary".                                                                                                    | <pre>[root@exhrNO-rlghnc-a ~]# top.myrole myNodeId=A2857.049 myMasterCapable=true myMateNodeId=A2857.048 myParentCluster=00000 myClusterRole=Primary myClusterTimestamp=03/12/14 18:44:03.255 [root@exhrNO-rlghnc-a ~]#</pre> |
|----|----------------------------------------------------------------------------------------------------|----------------------------------------------------------------------------------------------------|
| 7. | Primary NOAM VIP<br>(CLI):<br>(promoted from DR)<br>1) Logout of the "root"<br>user shell.                                                                                                    | <pre>[root@exhrNO-rlghnc-a ~]# exit<br/>logout<br/>[admusr@exhrNO-rlghnc-a ~]\$ exit<br/>logout</pre>                                                                                                    |
|    | 2) Logout of the<br>Primary NOAM VIP<br>(CLI).                                                                                                    |                                                                                                    |
| 8. | <ul> <li>Primary NOAM VIP:<br/>(promoted from DR)</li> <li>1) Launch Internet<br/>Explorer 8.x or higher<br/>and connect to the XMI<br/>Virtual IP address (VIP)<br/>assigned to newly<br/>promoted Primary<br/>Active NOAM site<br/>(Site_2).</li> <li>2) If a Certificate Error<br/>is received, click on the<br/>link which states</li> <li>"Continue to this<br/>website (not<br/>recommended)."</li> </ul> | <ul> <li>Certificate Error: Navigation Blocked - Windows Internet Explorer</li> <li> <ul> <li></li></ul></li></ul>                                                                                                    |

| 9.  | <ul> <li>Primary NOAM VIP:<br/>(promoted from DR)</li> <li>The user should be<br/>presented the login<br/>screen shown on the<br/>right.</li> <li>Login to the GUI using<br/>the default user and<br/>password.</li> <li>NOTE: In an outage<br/>scenario (e.g. Primary<br/>NO site down or<br/>network isolated), login<br/>to the GUI of the newly<br/>promoted NO site can<br/>take a prolonged period<br/>of time. Please be<br/>patient and allow<br/>several minutes for the<br/>GUI login to complete.</li> </ul> | Oracle System Login         Wed Apr 27 22:00:18 2016 EDT                                                                                                    |
|-----|----------------------------------------------------------------------------------------------------|----------------------------------------------------------------------------------------------------|
| 10. | <ul> <li>Primary NOAM VIP:<br/>(promoted from DR)</li> <li>The user should be<br/>presented the Product<br/>Main Menu as shown<br/>on the right.</li> <li>1) Verify that the banner<br/>message shown across<br/>the top of the right panel<br/>indicates that the<br/>browser is using the<br/>"VIP" to connect to the<br/>"ACTIVE NETWORK<br/>OAM&amp;P".</li> <li>2) Record the<br/>Hostname of the<br/>Primary Active NOAM<br/>server.</li> </ul>                                                                   | Connected us (vip to exhrNO-righnc-a (ACTIVE NETWORK OAM&P))         Main Menu         Administration         Administration         Configuration         Alarms & Events         Security Log         Status & Manage    Active NOAM Hostname:    Note: The server hostname of the "ACTIVE NETWORK OAM&P" identifies the current "Primary" NOAM site. |
| 11. | Primary NOAM VIP:<br>(promoted from DR)<br>Select<br><u>Main Menu</u><br>→ Administration<br>→ General Options<br>as shown on the right.                                                                                                    | <ul> <li>Main Menu</li> <li>Administration</li> <li>General Options</li> <li>Access Control</li> <li>Software Management</li> <li>Remote Servers</li> <li>Configuration</li> <li>Alarms &amp; Events</li> <li>Security Log</li> </ul>                                                                                                    |

| 12. | Primary NOAM VIP:<br>(promoted from DR)                                                                                                    | WanBulkLoadLimit             | 1 *                                                |
|-----|----------------------------------------------------------------------------------------------------|------------------------------|----------------------------------------------------|
|     | <ol> <li>Verify the value for<br/>the "cm.idb.<br/>durableAdminState".</li> </ol>                                                                                                    | cm.idb.durableAdminState     | 1                                                  |
|     | 2) If executing this<br>procedure in response<br>to a network isolated<br>Primary NOAM<br>(outage), modify the<br>"cm.idb.<br>durableAdminState"<br>value to 1 ( <i>if necessary</i> )<br>and click the "OK"<br>dialogue button. | DisabledAccount<br>Ok Cancel | This account has been disabled.<br>Replace a space |

# IF EXECUTING THIS PROCEDURE IN RESPONSE TO A NETWORK ISOLATED PRIMARY NOAM, SKIP THE REST OF THIS PROCEDURE AND RETURN TO FIGURE 1.

| 13. | Primary NOAM VIP:<br>(promoted from DR)<br>Select…<br><u>Main Menu</u><br>→ Status & Manage                                                                                                    | Main Menu     Administration     Configuration     Alarms & Events     Security Log                                                                       |                                                                                                    |                                                                                              |                                                                                                    |                                                                                                    | tus & Mana      | ge -> HA                                                                                                    |
|-----|----------------------------------------------------------------------------------------------------|----------------------------------------------------------------------------------------------------|----------------------------------------------------------------------------------------------------|----------------------------------------------------------------------------------------------|----------------------------------------------------------------------------------------------------|----------------------------------------------------------------------------------------------------|-----------------|----------------------------------------------------------------------------------------------------|
|     | → HA                                                                                                    | <ul> <li>Status &amp; Manage</li> <li>Network Elements</li> </ul>                                                                                         |                                                                                                    |                                                                                              | Hostn                                                                                                    | Hostname                                                                                                    |                 | le Role                                                                                                    |
|     |                                                                                                    | Server                                                                                                    |                                                                                                    |                                                                                              |                                                                                                    | O-righnc-b                                                                                                    | Standt          | oy OOS                                                                                                    |
|     |                                                                                                    | - 💽 🖪                                                                                                    | 4                                                                                                    |                                                                                              | exhrN                                                                                                    | O-righnc-a                                                                                                    | Active          | OOS                                                                                                    |
|     |                                                                                                    | 💽 Da                                                                                                    | atabase<br>PIs                                                                                            |                                                                                              | qs-rlg                                                                                                    | hnc                                                                                                    | Obser           | ver OOS                                                                                                    |
| 14. | <ul> <li>Primary NOAM VIP:<br/>(promoted from DR)</li> <li>1) Use the server<br/>hostname recorded in<br/>Step 10 of this<br/>procedure to identify the<br/>promoted "Primary"<br/>NOAM site.</li> <li>2) In the right panel,<br/>identify the current<br/>Primary Active,<br/>Primary Standby,<br/>Secondary Active (DR)<br/>and Secondary<br/>Standby NOAM<br/>Servere</li> </ul> | Main Menu: S<br>Filter  Hostname<br>exhrNO-righnc-b<br>exhrNO-righnc-a<br>qs-righnc<br>exhrNO-mrsvnc-b<br>exhrNO-mrsvnc-a<br>qs-misune<br>exhrSO-carync-b | OAM Max<br>HA Role<br>Standby<br>Active<br>Observer<br>Active<br>Standby<br>Observer<br>Active<br>Standby | Application<br>Max HA<br>Role<br>00S<br>00S<br>00S<br>00S<br>00S<br>00S<br>00S<br>00S<br>00S | > HA<br>Max<br>Allowed HA<br>Role<br>Active<br>Active<br>Observer<br>Active<br>Active<br>Observer<br>Active | Mate Hostname List<br>exhrNO-righnc-a<br>exhrNO-righnc-b<br>exhrNO-righnc-b<br>exhrNO-mrsvnc-a<br>exhrNO-mrsvnc-a<br>exhrNO-mrsvnc-b<br>exhrNO-mrsvnc-b<br>exhrNO-mrsvnc-a<br>exhrNO-mrsvnc-b | Network Element | Server Role<br>Network OAM&P<br>Network OAM&P<br>Query Server<br>Network OAM&P<br>Query Server<br>System OAM |
|     | Servers.                                                                                                    | exhrSO-carync-a                                                                                                    | Standby                                                                                                   | OOS                                                                                          | Active                                                                                                    | exhrSO-carvnc-b                                                                                                    | SO CARYNC       | System OAM                                                                                                   |

## **!!! WARNING !!! DO NOT SKIP THE FOLLOWING STEP!**

"Active/Standby" states for each NOAM server must be recorded as it is Critical that the SW on each server be restarted in the exact order specified in Steps 17 - 21 of this procedure.

| 15. | Primary NOAM VIP:<br>(promoted from DR)<br>Based on the<br>information identified in<br>the previous step,<br>record the hostnames of<br>the Primary Active,<br>Primary Standby,<br>Secondary Active (DR)<br>and Secondary Standby<br>NOAM Servers. | Site_2 = Primary_NOAM (Active) =<br>Site_2 = Primary_NOAM (Standby) =                                                                                                    |                                                                              |                                                                            |  |  |  |  |
|-----|----------------------------------------------------------------------------------------------------|----------------------------------------------------------------------------------------------------|------------------------------------------------------------------------------|----------------------------------------------------------------------------|--|--|--|--|
|     |                                                                                                    | Site_1 = DR_NOAM<br>Site_1 = DR_NOAM                                                                                                    | (Active) =<br>(Standby) =                                                    |                                                                            |  |  |  |  |
| 16. | Primary NOAM VIP:<br>(promoted from DR)<br>Select<br>→ Status & Manage<br>→ Server<br>as shown on the right.                                                                                                    | <ul> <li>Main Menu</li> <li>Administration</li> <li>Configuration</li> <li>Alarms &amp; Events</li> <li>Security Log</li> <li>Status &amp; Manage</li> <li>Network Elements</li> <li>Server<br/>HA</li> </ul> | Main Menu: Status &<br>Filter  Network Element NO_MRSVNC NO_MRSVNC NO_MRSVNC | Manage -> Server Server Hostname exhrNO-mrsvnc-b exhrNO-mrsvnc-a qs-mrsvnc |  |  |  |  |

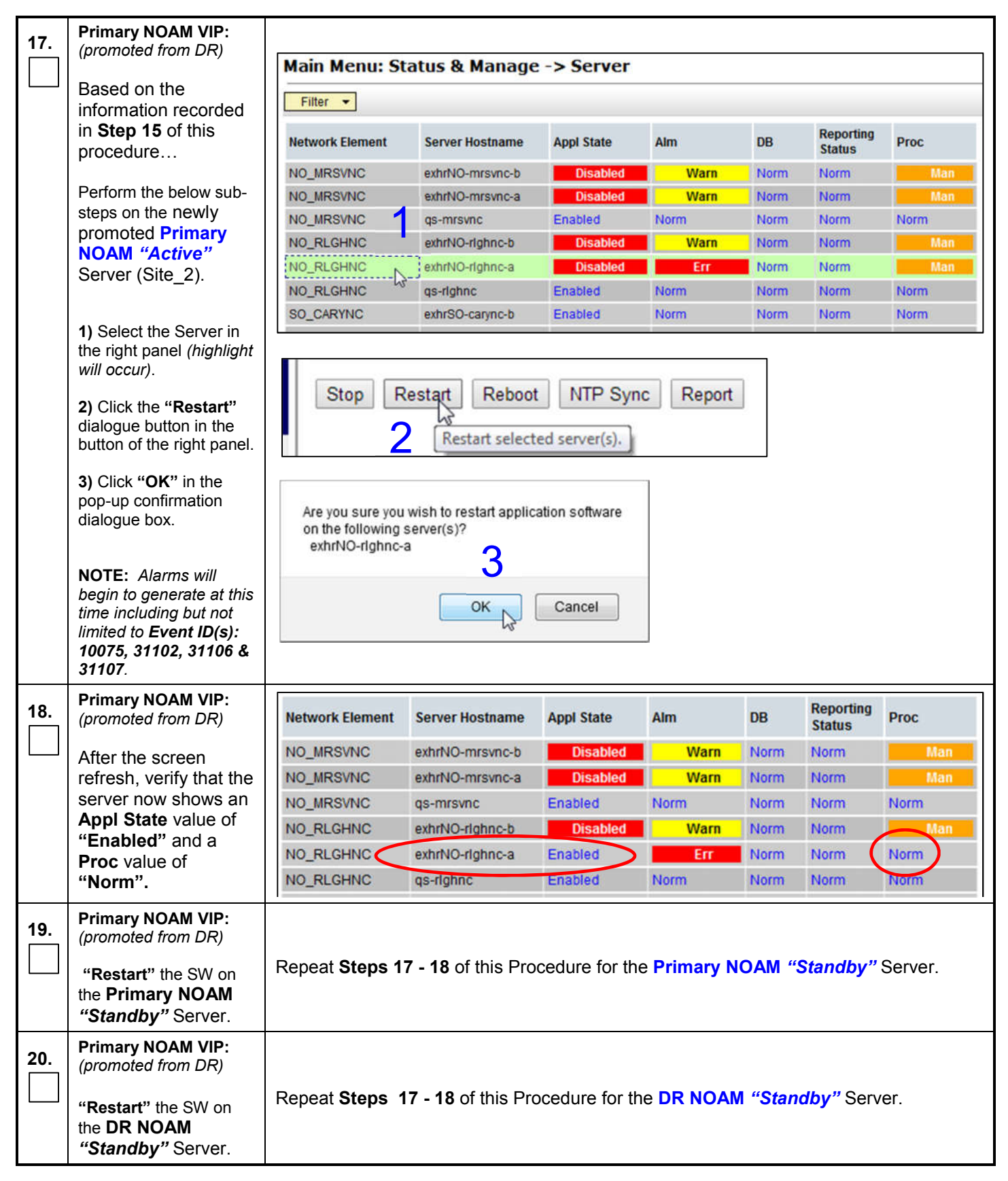

| 21.                                                    | Primary NOAM VIP:<br>(promoted from DR)<br>"Restart" the SW on | Repeat Steps 17 - 18 of this Procedure for the DR NOAM "Active" Server. |  |  |
|--------------------------------------------------------|----------------------------------------------------------------|-------------------------------------------------------------------------|--|--|
|                                                        | the <b>DR NOAM</b><br>"Active" Server.                         |                                                                         |  |  |
| This Procedure has been completed. Return to Figure 1. |                                                                |                                                                         |  |  |

## 5.3 Enable Global Provisioning

## Procedure 6: Enable Global Provisioning (Site\_2)

| S<br>T | This procedure provides instructions on "Enable Global Provisioning" at the "newly promoted" Primary NOAM GUI.           |                                                                                                    |  |  |  |  |
|--------|----------------------------------------------------------------------------------------------------|----------------------------------------------------------------------------------------------------|--|--|--|--|
| Ē      | Check off (√) each step as it is completed. Boxes have been provided for this purpose under each step number.            |                                                                                                    |  |  |  |  |
| F<br># | IF THIS PROCEDURE FA                                                                                                    | ILS, CONTACT "MY ORACLE SUPPORT" (MOS) FOR ASSISTANCE.                                                                                                    |  |  |  |  |
| 1.     | Primary NOAM VIP:                                                                                                    | 🔗 Certificate Error: Navigation Blocked - Windows Internet Explorer                                                                                                 |  |  |  |  |
|        | 1) Launch Internet                                                                                                    | () • (i) https://10.240.251.68/                                                                                                    |  |  |  |  |
|        | Explorer 8.x or higher<br>and connect to the XMI<br>Virtual IP address (VIP)<br>assigned to Primary<br>Active NOAM site. | 2 Certificate Error: Navigation Blocked                                                                                                    |  |  |  |  |
|        |                                                                                                    | There is a problem with this website's security certificate.                                                                                                    |  |  |  |  |
|        | 2) If a Certificate Error                                                                                                | The security certificate presented by this website was not issued by a trust.<br>The security certificate presented by this website was issued for a different      |  |  |  |  |
|        | is received, click on the link which states                                                                              | Security certificate problems may indicate an attempt to fool you or interce server.                                                                                |  |  |  |  |
|        | "Continue to this website (not                                                                                           | We recommend that you close this webpage and do not continue to                                                                                                    |  |  |  |  |
|        | recommended)."                                                                                                    | Click here to dose this webpage.                                                                                                    |  |  |  |  |
|        |                                                                                                    | More information                                                                                                    |  |  |  |  |
|        |                                                                                                    |                                                                                                    |  |  |  |  |
| 2.     |                                                                                                    |                                                                                                    |  |  |  |  |
|        | The user should be<br>presented the login                                                                                | CICACEC                                                                                                    |  |  |  |  |
|        | screen shown on the right.                                                                                               | Oracle System Login Wed Apr 27 22:00:18 2016 EDT                                                                                                    |  |  |  |  |
|        | Login to the GUI using an " <b>Admin</b> " level user                                                                    | Log In                                                                                                    |  |  |  |  |
|        | and password.                                                                                                    | Session was logged out at 10:00:18 pm.                                                                                                    |  |  |  |  |
|        |                                                                                                    | Username: aviadoja                                                                                                    |  |  |  |  |
|        |                                                                                                    | Password: ••••••                                                                                                    |  |  |  |  |
|        |                                                                                                    | Change password                                                                                                    |  |  |  |  |
|        |                                                                                                    | Log In                                                                                                    |  |  |  |  |
|        |                                                                                                    | Welcome to the Oracle System Login.                                                                                                    |  |  |  |  |
|        |                                                                                                    | Unauthorized access is prohibited. This Oracle system requires the use of Microsoft Internet Explorer 8.0, 9.0,<br>or 10.0 with support for JavaScript and cookies. |  |  |  |  |
|        |                                                                                                    | Oracle and Java are registered trademarks of Oracle Corporation and/or its affiliates.<br>Other names may be trademarks of their respective owners.                 |  |  |  |  |
|        |                                                                                                    | Copyright © 2010, 2016, <u>Oracle</u> and/or its affiliates. All rights reserved.                                                                                   |  |  |  |  |
|        |                                                                                                    |                                                                                                    |  |  |  |  |

## Procedure 6: Enable Global Provisioning (Site\_2)

| 2  | Primary NOAM VIP:                                                                                                    |                                                                                                    |  |  |  |  |  |
|----|----------------------------------------------------------------------------------------------------|----------------------------------------------------------------------------------------------------|--|--|--|--|--|
| J. | The user should be presented the Product                                                                                                    | Connected us vIP to exhrNO-rlghnc-a (ACTIVE NETWORK OAM&P)  Main Menu                                             |  |  |  |  |  |
|    | on the right.                                                                                                    | Administration                                                                                                    |  |  |  |  |  |
|    | Verify that the banner<br>message shown across<br>the top of the right panel<br>indicates that the<br>browser is using the<br>"VIP" to connect to the<br>"ACTIVE NETWORK<br>OAM&P". | <ul> <li>Configuration</li> <li>Alarms &amp; Events</li> <li>Security Log</li> <li>Status &amp; Manage</li> </ul> |  |  |  |  |  |
| 4. | Primary NOAM VIP:                                                                                                    | Main Menu<br>Main Menu: Status & Mana                                                                             |  |  |  |  |  |
|    | Select                                                                                                    | Configuration                                                                                                    |  |  |  |  |  |
|    | <u>Main Menu</u><br>→ Status & Manage<br><i>→ Databas</i> e                                                                                                    | Alarms & Events     Security Log     Status & Manage     Network Element     Server                               |  |  |  |  |  |
|    | as shown on the right.                                                                                                    | Server No_RLGHNC exhrNO-right                                                                                     |  |  |  |  |  |
|    |                                                                                                    | HA SO_DRHMNC mp1-drhmn                                                                                            |  |  |  |  |  |
|    |                                                                                                    | KPIs SO_DRHMNC Hp2-dminin                                                                                         |  |  |  |  |  |
|    |                                                                                                    | Processes NO_MRSVNC exhrNO-mrs                                                                                    |  |  |  |  |  |
|    |                                                                                                    | Tasks NO_RLGHNC exhrNO-right                                                                                      |  |  |  |  |  |
|    |                                                                                                    | Measurements     SO_CARYNC mp2-carync                                                                             |  |  |  |  |  |
| 5. | Primary NOAM VIP:<br>1) Select the "Enable<br>Provisioning" dialogue                                                                                                    | Enable Provisioning Report Inhibit/Allow Replication                                                              |  |  |  |  |  |
|    | button located at the<br>bottom of the right<br>panel.                                                                                                    |                                                                                                    |  |  |  |  |  |
|    | <ol> <li>Click "OK" on the<br/>pop-up confirmation<br/>dialogue box.</li> </ol>                                                                                                    | Enable provisioning.<br>Are you sure?                                                                             |  |  |  |  |  |
|    |                                                                                                    | OK Cancel                                                                                                    |  |  |  |  |  |
| 6. | Primary NOAM VIP:                                                                                                    |                                                                                                    |  |  |  |  |  |
|    | Verify that the dialogue<br>button located at the<br>bottom of the right panel<br>now displays the text<br>"Disable<br>Provisioning".                                               | Disable Provisioning Report Inhib                                                                                 |  |  |  |  |  |
|    | This Procedure has been completed.                                                                                                    |                                                                                                    |  |  |  |  |  |

# 6.0 Verifying Alarm Status (after failover)

#### Procedure 7: Verify Alarm Status (system wide) at the Active Primary NOAM

| S<br>T | This procedure provides instructions on verifying alarms at the Primary Active NOAM.                                                                |                                                                                                    |  |  |  |  |
|--------|----------------------------------------------------------------------------------------------------|----------------------------------------------------------------------------------------------------|--|--|--|--|
| Ē      | Check off ( $$ ) each step as it is completed. Boxes have been provided for this purpose under each step number.                                    |                                                                                                    |  |  |  |  |
| #      | IF THIS PROCEDURE FAI                                                                                                    | LS, CONTACT "MY ORACLE SUPPORT" (MOS) FOR ASSISTANCE.                                                                                                    |  |  |  |  |
| 1.     | Primary NOAM VIP:                                                                                                    | Certificate Error: Navigation Blocked - Windows Internet Explorer                                                                                                 |  |  |  |  |
|        | 1) Launch Internet<br>Explorer 8 x or higher                                                                                                    | C C https://10.240.251.24/                                                                                                    |  |  |  |  |
|        | and connect to the XMI                                                                                                    | Certificate Error: Navigation Blocked                                                                                                    |  |  |  |  |
|        | assigned to newly<br>promoted <b>Primary</b><br>Active NOAM site.                                                                                   | There is a problem with this website's security certificate.                                                                                                    |  |  |  |  |
|        | 2) If a Certificate Error                                                                                                    | The security certificate presented by this website was not issued by a trush<br>The security certificate presented by this website was issued for a different     |  |  |  |  |
|        | is received, click on the link which states                                                                                                    | Security certificate problems may indicate an attempt to fool you or interco<br>server.                                                                           |  |  |  |  |
|        | "Continue to this website (not                                                                                                    | We recommend that you close this webpage and do not continue to                                                                                                   |  |  |  |  |
|        | recommended)."                                                                                                    | Click here to close this webpage.                                                                                                    |  |  |  |  |
|        |                                                                                                    | Continue to this website (not recommended).     More information                                                                                                  |  |  |  |  |
|        |                                                                                                    |                                                                                                    |  |  |  |  |
| 2.     | Primary NOAM VIP:                                                                                                    |                                                                                                    |  |  |  |  |
|        | The user should be<br>presented the login                                                                                                    | CRACEC                                                                                                    |  |  |  |  |
|        | screen shown on the right.                                                                                                    | Oracle System Login Wed Apr 27 22:00:18 2016 EDT                                                                                                    |  |  |  |  |
|        | Login to the GUI using the default user and password.                                                                                               | Log In<br>Enter your username and password to log in                                                                                                    |  |  |  |  |
|        |                                                                                                    | Session was logged out at 10:00:18 pm.                                                                                                    |  |  |  |  |
|        |                                                                                                    | Username: guiadmin                                                                                                    |  |  |  |  |
|        |                                                                                                    | Password: •••••••                                                                                                    |  |  |  |  |
|        |                                                                                                    | Log In                                                                                                    |  |  |  |  |
|        |                                                                                                    | Welcome to the Oracle System Login.                                                                                                    |  |  |  |  |
|        |                                                                                                    | Unaumonzed access is prohibited. This Oracle system requires the use of Microsoft Internet Explorer 8.0, 9.0,<br>or 10.0 with support for JavaScript and cookies. |  |  |  |  |
|        | Oracle and Java are registered trademarks of Oracle Corporation and/or its attiliates.<br>Other names may be trademarks of their respective owners. |                                                                                                    |  |  |  |  |
|        |                                                                                                    | Copyright © 2010, 2016, <u>Oracle</u> and/or its affiliates. All rights reserved.                                                                                 |  |  |  |  |

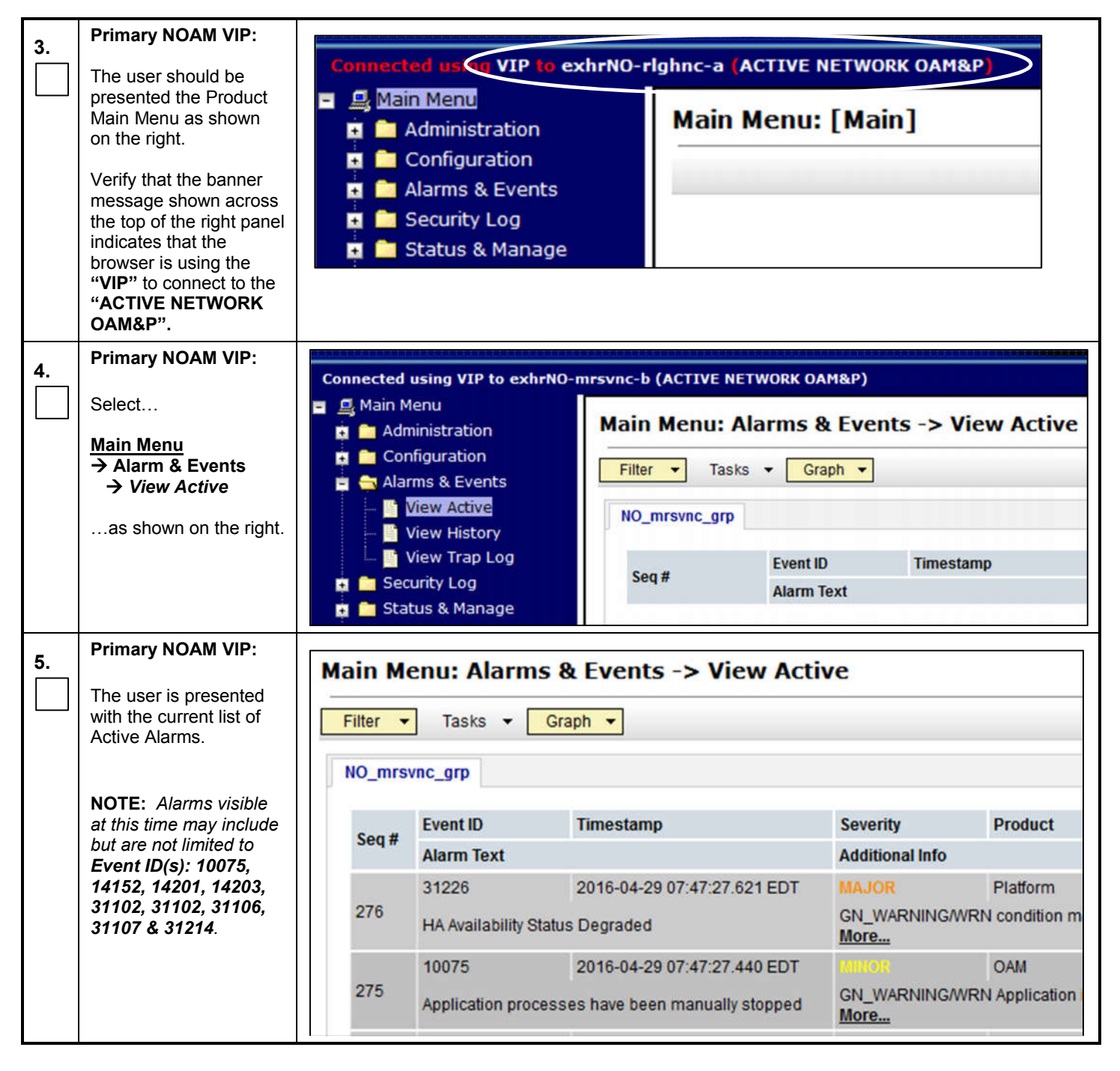

#### Procedure 7: Verify Alarm Status (system wide) at the Active Primary NOAM

| 6. | Primary NOAM VIP:<br>Monitor the current list<br>of "Active" alarms until<br>all alarms associated<br>with the Failover have<br>cleared.<br>NOTE: The user<br>should allow at least 15<br>minutes for resulting<br>alarms to clear before<br>attempting any<br>troubleshooting<br>octivities | Main Menu: Alarms & Events -> View Active |                                                                                        |                                                                                                    |                                                                                                    |                                                                                                    |                                                                                                    |                                                                                                    |                                                                                                    |                                         |
|----|----------------------------------------------------------------------------------------------------|-------------------------------------------|----------------------------------------------------------------------------------------|----------------------------------------------------------------------------------------------------|----------------------------------------------------------------------------------------------------|----------------------------------------------------------------------------------------------------|----------------------------------------------------------------------------------------------------|----------------------------------------------------------------------------------------------------|----------------------------------------------------------------------------------------------------|-----------------------------------------|
|    |                                                                                                    |                                           | Seq #                                                                                  | Event ID<br>Alarm Te                                                                                                    | Timestamp<br>xt                                                                                                    |                                                                                                    | Severity<br>Additiona                                                                                                    | Product<br>I Info                                                                                                    | Process                                                                                                    | NE                                      |
| 7. | Primary NOAM VIP:<br>Contact "My Oracle<br>Support" (MOS) if<br>assistance is needed in<br>clearing any persistent<br>or reoccurring alarms.                                                                                                    | •                                         | Refer to<br>on conta<br>NOTE: If<br>file trans<br>original F<br>feature's<br>Here<br>o | Appendi<br>acting Ora<br>falarms fai<br>fer and th<br>Primary/Se<br>initial cont<br>is a partia<br>tis a partia<br>HLRR: pro<br>HLRR: Ala<br>not limited | ix <b>A:</b> Accessing<br>acle Customer Se<br>il to clear that are in<br>e user wishes to re-<br>condary states, the<br>figuration procedur<br>al list of features the<br>povimport, provexpo-<br>arms related to <b>SS</b><br>I to <b>Event ID(s): 1</b> | My Oracle S<br>ervice.<br>elated to feat<br>e-enable then<br>en the feature<br>es.<br>at use <b>SSH k</b><br>ort, PDE, APE<br><b>H key excha</b><br><b>4152, 14201,</b> | Support (N<br>tures that u<br>n prior to p<br>may be re<br><b>xey excha</b> l<br>DE<br><b>nge</b> based<br><b>14203 &amp;</b> 3 | NOS), for m<br>use <b>SSH key</b><br>erforming a<br>econfigured<br><b>nge</b> based fi<br><b>nge</b> based fi<br><b>1</b> file transfel<br><b>1214</b> . | nore informat<br><b>v exchange</b> ba<br>Failover back<br>using the prod<br>ile transfer:<br><sup>r</sup> may include b | ion<br>ased<br>to the<br>uct<br>but are |
|    | This Procedure has been completed. Return to Figure 1.                                                                                                    |                                           |                                                                                        |                                                                                                    |                                                                                                    | d. Return                                                                                                    | to Figu                                                                                                    | ire 1.                                                                                                    |                                                                                                    |                                         |

#### Procedure 7: Verify Alarm Status (system wide) at the Active Primary NOAM

## 7.0 Backout Procedure

#### Procedure 8: Reversing Primary/Secondary NOAM Failover (Backout)

| S<br>T | This procedure provides instructions on reversing Primary/DR NOAM Failover.                                          |                                                                                                    |  |  |  |  |  |
|--------|----------------------------------------------------------------------------------------------------|----------------------------------------------------------------------------------------------------|--|--|--|--|--|
| Ē      | Check off ( $\psi$ ) each step as it is completed. Boxes have been provided for this purpose under each step number. |                                                                                                    |  |  |  |  |  |
| #      | IF THIS PROCEDURE FAILS, CONTACT "MY ORACLE SUPPORT" (MOS) FOR ASSISTANCE.                                           |                                                                                                    |  |  |  |  |  |
| 7.     | Repeat Procedures in<br>Figure 1.                                                                                    | ures in       The user should recognize that the Primary/Secondary NOAM statuses are now reversed from what they were prior to the execution of this procedure!!!         Replace the Site_1 and Site_2 names in the bottom of Figure 1 according to the real-time status (Primary/Secondary) for each NOAM site and follow the Figure 1 Flowchart. |  |  |  |  |  |
|        | This Procedure has been completed.                                                                                   |                                                                                                    |  |  |  |  |  |

## APPENDIX A: ACCESSING MY ORACLE SUPPORT (MOS)

#### My Oracle Support

My Oracle Support (MOS) (<u>https://support.oracle.com</u>) is your initial point of contact for all product support and training needs. A representative at Customer Access Support (CAS) can assist you with MOS registration.

Call the CAS main number at **1-800-223-1711** (toll-free in the US), or call the Oracle Support hotline for your local country from the list at <u>http://www.oracle.com/us/support/contact/index.html</u>. When calling, there are multiple layers of menus selections. Make the selections in the sequence shown below on the Support telephone menu:

- 1. For the first set of menu options, select 2, "New Service Request". You will hear another set of menu options.
- 2. In this set of menu options, select 3, "Hardware, Networking and Solaris Operating System Support". A third set of menu options begins.
- 3. In the third set of options, select 2, "Non-technical issue". Then you will be connected to a live agent who can assist you with MOS registration and provide Support Identifiers. Simply mention you are a Tekelec Customer new to MOS.

MOS is available 24 hours a day, 7 days a week, 365 days a year.

#### **Emergency Response**

In the event of a critical service situation, emergency response is offered by the CAS main number at **1-800-223-1711** (tollfree in the US), or by calling the Oracle Support hotline for your local country from the list at <u>http://www.oracle.com/us/support/contact/index.html</u>. The emergency response provides immediate coverage, automatic escalation, and other features to ensure that the critical situation is resolved as rapidly as possible.

A critical situation is defined as a problem with the installed equipment that severely affects service, traffic, or maintenance capabilities, and requires immediate corrective action. Critical situations affect service and/or system operation resulting in one or several of these situations:

- A total system failure that results in loss of all transaction processing capability
- Significant reduction in system capacity or traffic handling capability
- Loss of the system's ability to perform automatic system reconfiguration
- Inability to restart a processor or the system
- · Corruption of system databases that requires service affecting corrective actions
- Loss of access for maintenance or recovery operations
- Loss of the system ability to provide any required critical or major trouble notification

Any other problem severely affecting service, capacity/traffic, billing, and maintenance capabilities may be defined as critical by prior discussion and agreement with Oracle.

#### Locate Product Documentation on the Oracle Help Center Site

Oracle customer documentation is available on the web at the Oracle Help Center (OHC) site, <u>http://docs.oracle.com</u>. You do not have to register to access these documents. Viewing these files requires Adobe Acrobat Reader, which can be downloaded at <u>http://www.adobe.com</u>.

- 1. Access the OHC site at <u>http://docs.oracle.com</u>.
- 2. Click Industries.
- 3. Under the Oracle Communications subheading, click the **Oracle Communications documentation** link. The Communications Documentation page appears. Most products covered by these documentation sets will appear under the headings "Network Session Delivery and Control Infrastructure" or "Platforms."
- 4. Click the Product and then the Release Number. A list of the entire documentation set for the selected product and release appears.
- 5. To download a file to your location, right-click the PDF link, select **Save target as** (or similar command based on your browser), and save to a local folder.